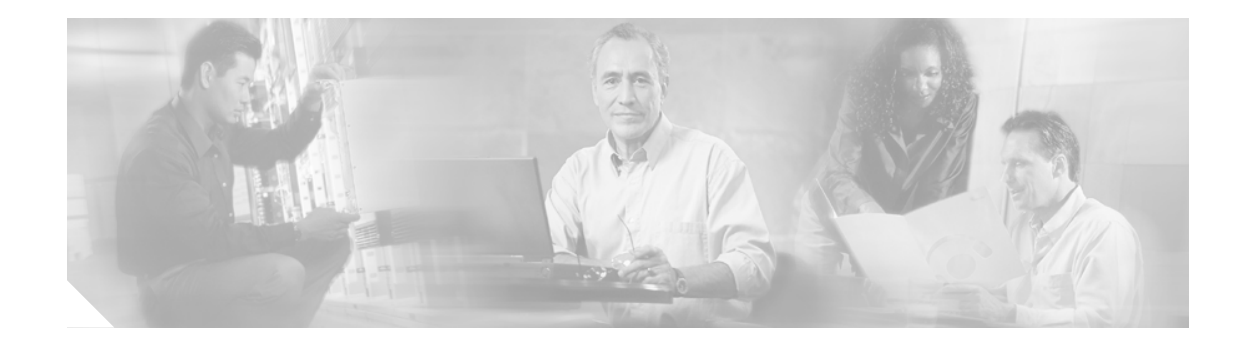

# Cisco CallManager Release 4.2(1) インストレーション ガイド

### Cisco CallManager プロダクト キー: BTOO VQES CCJU IEBI

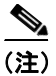

Cisco CallManager プロダクト キーを、オペレーティング システムのインストール時に入力するこ とにより、Cisco CallManager を専用サーバにインストールできます。Cisco CallManager と Cisco IP Contact Center Express Edition、または Cisco CallManager と Cisco IP Interactive Voice Response を同一 サーバ上にインストールする場合は、Cisco Customer Response Solutions(CRS)のインストールマ ニュアルを参照して、プロダクト キーを調べてください。

本書には、Cisco CallManager を初めてインストールする場合だけでなく、必要に応じて Cisco CallManager を再インストールする場合に有用な情報が記載されています。

本書の内容は、クラスタ環境に1つまたは複数のサーバを備えている場合に適用されます。

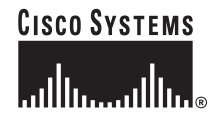

# 目次

本書の内容は、次のとおりです。

#### 資料および情報の入手

- Cisco CallManager 関連資料の入手 (P.4)
- 重要な考慮事項 (P.6)
- Cisco CallManager のインストールに関する FAQ 情報 (P.8)
  - Cisco CallManager のインストールには、どのくらいの時間を要しますか(P.8)
  - Cisco CallManager のインストールはどのように実行されるのですか(P.8)
  - シスコがインストールをサポートしているのは、どのようなサーバですか (P.10)
  - Cisco CallManager のほかに別のソフトウェアをサーバにインストールできますか(P.10)
  - サーバ上で Web ブラウザを実行できますか (P.11)
  - Cisco CallManager サーバを Windows ドメインのメンバに追加できますか (P.11)
  - クラスタ内のあるサーバを Domain Controller として構成してもよいですか (P.12)
  - Terminal Services、Virtual Network Computing、および Integrated Lights Out を使用してリモートでアプリケーションをインストールできますか(P.12)

#### インストール作業とその情報

- インストール前の作業の実行 (P.14)
- パブリッシャ データベース サーバへの Cisco CallManager のインストール (P.19)
- サブスクライバ データベース サーバへの Cisco CallManager のインストール (P.22)
- Cisco CallManager サービス リリースのインストール (cisco.com で入手できる場合) (P.29)

#### インストール後の作業とその情報

- インストール後の作業の実行 (P.25)
- Cisco CallManager サービスのアクティブ化 (P.27)
- データベースの設定 (P.29)
- 継続的なシステム管理のためのサービス リリースおよびホットフィックスのダウンロード (P.29)
- サーバにインストールされているコンポーネントのバージョンの表示 (P.30)
- Cisco CallManager Music On Hold Disk の使用方法およびダウンロード (P.31)

#### サブスクリプション接続の確認と再作成

• サブスクライバ接続の確認と再初期化(P.35)

#### インストール時のエラー メッセージ

エラーメッセージの分析 (P.36)

#### 資料の入手先と技術サポート

- 技術情報の入手方法(P.54)
- テクニカル サポート (P.57)

このマニュアルは、P.4 の「Cisco CallManager 関連資料の入手」にリストされている資料と併せて ご使用ください。

# 表記法

I

このマニュアルでは、次の表記法を使用しています。

青色のテキスト:特定の項や URL にすばやく移動するには、青色で表示されているテキストをクリックします。

(注)

「注釈」です。役立つ情報や、このマニュアル以外の参照資料などを紹介しています。

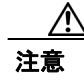

「要注意」の意味です。機器の損傷またはデータ損失を予防するための注意事項が記述されていま す。

# 

このヒントに紹介している方法で作業を行うと、時間を短縮できます。

#### (必須)

この作業が必須であることを示します。作業を行わなかった場合、システム全体にわたる障害や、 データおよび設定内容の消失につながる場合があります。

#### (推奨)

この作業を強く推奨しますが、必須ではないことを意味します。

特に指定のない限り、本書では、ベースとなるサーバの型番を使用しています。たとえば、MCS-7835 と呼ぶ場合は、MCS-7835、MCS-7835-1000、MCS-7835-1266、MCS 7835H-2.4、MCS-7835I-2.4、 MCS-7835H-3.0、MCS-7835I-3.0、お客様が用意する DL380、お客様が用意する IBM xSeries 342 お よび 345 などのサーバを意味します。

# Cisco CallManager 関連資料の入手

Cisco CallManager をインストールするときは、事前に次の資料を参照しておくことを強く推奨します。

• Release Notes for Cisco CallManager Release 4.2

この資料では、Cisco CallManager に関するシステム要件、新機能、変更情報、文書の更新情報、 および公開済みの注意事項などを説明しています。シスコが提供するこのリリースノートは、 インストールするバージョンに付属の資料に対応しています。

Installing the Operating System on Cisco IP Telephony Applications Servers

この資料は、このインストレーション ガイドの関連資料で、Cisco IP Telephony Applications Servers にオペレーティング システムをインストールする手順について説明しています。Cisco IP テレフォニー アプリケーションのインストール手順は記載されていません。

Cisco CallManager、Cisco Personal Assistant、Cisco Conference Connection、または Cisco Customer Response Solutions (CRS) プラットフォームのいずれかの製品をインストールする場合は、事前にこの資料を参照してください。

• 『Cisco CallManager アドミニストレーションガイド』および『Cisco CallManager システムガイド』

『*Cisco CallManager アドミニストレーション ガイド*』では、Cisco CallManager による Voice over IP ネットワークの設定、保守、管理を行う際の作業をステップごとに説明しています。

『Cisco CallManager システム ガイド』では、Cisco CallManager システムの概要およびそのコン ポーネント、設定用チェックリスト、および『Cisco CallManager アドミニストレーションガイ ド』の手順に関連するリンクについて記述しています。

• Cisco CallManager 機能およびサービス ガイド

この資料では、Cisco Music On Hold や Cisco CallManager エクステンション モビリティなど、 Cisco CallManager の機能およびサービスを設定する方法について説明しています。

 『Cisco CallManager Serviceability システム ガイド』および『Cisco CallManager Serviceability ア ドミニストレーションガイド』

この資料では、Cisco CallManager の Serviceability プログラム、およびリモート Serviceability ツールについて説明しています。また、アラーム、トレース、およびその他のレポート機能の 設定については、ステップごとに説明しています。

Cisco CallManager Bulk Administration Guide

この資料では、Bulk Administration Tool (BAT)を使用して、電話、ユーザ、ゲートウェイ、およびポートなどを一括して追加、更新、削除する際の情報を記述しています。

• Cisco IP Telephony Backup and Restore System (BARS) Administration Guide

この資料では、Cisco IP Telephony Applications Backup Utility のインストール、バックアップ設定の構成、Cisco CallManager データのバックアップ、およびデータの復元方法について説明しています。

• Cisco CallManager セキュリティ ガイド

この資料では、Cisco CallManager、Cisco IP Phone、SRST リファレンス、および Cisco MGCP ゲートウェイの設定方法および認証と暗号化に関するトラブルシューティングの方法をステップごとに説明しています。

Cisco CallManager Compatibility Matrix

Cisco CallManager のインストール後に、Cisco IP テレフォニー アプリケーションとのインター フェイス機能が維持されているかどうかを確認するには、『Cisco CallManager Compatibility Matrix』を参照してください。この資料では、Cisco CallManager に統合されるアプリケーション に対する代替方法について説明しています。

アップグレードで影響を受けるアプリケーションには、Cisco Conference Connection、Cisco SoftPhone、Cisco 186 Analog Telephony Adapter、Cisco Personal Assistant、Cisco Response Solutions (CRS) 、Telephony Application Programming Interface、Java Telephony Application Programming Interface (TAPI/JTAPI) アプリケーションなどがあります。また、シスコでサポートしている サードパーティ製アプリケーションおよび Cisco Telephony Service Provider (TSP) にも影響が あります。

■ Cisco CallManager Release 4.2(1) インストレーション ガイド

コール センター環境で Cisco CallManager およびそれに関連する Cisco IP テレフォニー アプリ ケーションを使用する場合は、インストール手順を開始する前に、この資料を参照してください。

Cisco IP Telephony Operating System, SQL Server, Security Updates

この資料では、最新のオペレーティングシステム、SQL Server、およびセキュリティ サポート アップデートに関する情報を記述しています。この資料に記述されている情報は、Cisco IP テ レフォニー アプリケーション (Cisco CallManager、Conference Connection、Personal Assistant、 Cisco Customer Response Applications/Solutions、および Cisco Emergency Responder)を実行して いるサーバに適用されます。

• Cisco IP テレフォニー アプリケーション関連資料

Cisco CallManager に統合する予定のアプリケーションに付属のリリース ノート、インストレー ション ガイド、アップグレード ガイド、およびコンフィギュレーション ガイドを参照してく ださい。

表1には、ソフトウェア、プロダクトキー、および関連資料の入手先のURL が記載されています。

#### 表1 関連資料の入手先 URL

I

| 関連情報およびソフトウェア                            | URL                                                                              |
|------------------------------------------|----------------------------------------------------------------------------------|
| Cisco MCS のデータ シート                       | http://www.cisco.com/en/US/products/hw/voiceapp/ps378/index.html                 |
| ソフトウェア専用のサーバ(IBM、HP、                     | http://www.cisco.com/en/US/products/hw/voiceapp/ps378/prod_brochure_list.html    |
| Compaq, Aquarius)                        |                                                                                  |
| Cisco IP Telephony Operating System, SQL | http://www.cisco.com/univercd/cc/td/doc/product/voice/c_callmg/index.htm         |
| Server, Security Updates                 |                                                                                  |
| オペレーティング システムのインストー                      | http://www.cisco.com/univercd/cc/td/doc/product/voice/iptel_os/index.htm         |
| ル、Virtual Network Computing (VNC)、お      |                                                                                  |
| よび Cisco Media Convergence Server (MCS)  |                                                                                  |
| Network Teaming Driver の資料               |                                                                                  |
| Cisco CallManager Compatibility Matrix   | http://www.cisco.com/univercd/cc/td/doc/product/voice/c_callmg/ccmcomp.htm       |
| Cisco CallManager の資料                    | http://www.cisco.com/univercd/cc/td/doc/product/voice/c_callmg/index.htm         |
| Cisco CallManager セキュリティ ガイド             | http://www.cisco.com/univercd/cc/td/doc/product/voice/c_callmg/sec_vir/ae/index. |
|                                          | htm                                                                              |
| Cisco CallManager のバックアップと復元の            | http://www.cisco.com/univercd/cc/td/doc/product/voice/backup/index.htm           |
| 資料                                       |                                                                                  |
| Cisco CallManager サービス リリース              | http://www.cisco.com/kobayashi/sw-center/sw-voice.shtml                          |
| Cisco IP テレフォニー アプリケーション関                | http://www.cisco.com/univercd/cc/td/doc/product/voice/index.htm                  |
| 連資料                                      |                                                                                  |

# 重要な考慮事項

Cisco CallManager のインストールおよびアップグレードは、次の要件および推奨事項を考慮してから実行してください。

- Cisco CallManager は、Cisco CallManager サーバ上に1GB以上のメモリを必要とします。コー ルのドロップなどシステムの問題を避けるために、サーバに1GB以上のメモリが装備されて いることを確認してください。パブリッシャ サーバのメモリが1GB未満であることをインス トールプロセスが検出すると、インストールは打ち切られます。Cisco CallManager サブスクラ イバ サーバでは、インストールプロセスが同様のチェックを実行し、最小要件未満であるこ とを検出してもインストールは続行できます。
- Cisco CallManager ソフトウェアは、最初にパブリッシャ サーバにインストールし、その次にサ ブスクライバ サーバにインストールします。
- クラスタへのサブスクライバ サーバの追加は、以前のバージョンの Cisco CallManager をサブ スクライバ サーバにインストールし、その後でパブリッシャ サーバと同じバージョンにアッ プグレードする方法によって行うことはできません。クラスタ上で新規のサブスクライバ サー バを追加する、またはサブスクライバ サーバを置き換える場合は、パブリッシャ サーバで実 行されている Cisco CallManager と同じバージョンのインストール CD を使用する必要がありま す。
- Cisco CallManager のインストールを開始する前に、管理者としてサーバにログインしていることを確認します。
- Cisco CallManager ソフトウェアは、一度にサーバ1台ずつインストールします。これは、サブ スクライバ サーバがパブリッシャ データベース サーバからデータベースの複製コピーを確実 に取得できるようにするためです。
- インストール先のサブスクライバ サーバがインストール中にパブリッシング データベース サーバに接続できることを確認します。
- いったんインストールを開始したら、Cancelを選択しないでください。Cancelを選択した場合、 オペレーティングシステムを再インストールしてマシンの再イメージを行う必要があります。
- Cisco CallManager サーバのセキュリティ設定値は、インストール スクリプトおよびアップグレードスクリプトによってセットアップされます。定義済みのこれらの設定値を変更しないでください。変更すると、ご使用のサーバの機能に重大な影響が及ぶ場合があります。
- ローカル Administrator と SA (SQL Server システム管理者) アカウントのパスワードを入力す るときは、英数字だけを使用してください。
- クラスタ内のすべてのサーバに対して、同一の管理者パスワードを入力します。
- コール処理の中断による影響を回避するため、Cisco CallManager ソフトウェアは、オフピーク時またはメンテナンスウィンドウが表示されているときにインストールします。
- 単一の Cisco CallManager サーバからミラーリングまたは複製されているドライブを使用して、 1 つの Cisco CallManager クラスタに複数のサーバを実装しないでください。このような実装を 行うと、これらのサーバ内に重複するセキュリティ ID (SID) が作成され、Cisco CallManager の 動作が悪影響を受けます。Cisco IP テレフォニー オペレーティング システムと Cisco CallManager ソフトウェアは、シスコが提供するインストール CD を使用して、それぞれ別のサーバにイン ストールしてください。
- クラスタ内のサーバは、いずれも Domain Controller として構成しないでください。
- このソフトウェアをインストールする前に、サーバをワークグループ内に配置します。
- 静的 IP アドレッシングを使用してサーバを構成して、サーバが確実に固定 IP アドレスを取得し、Cisco IP Phoneのネットワーク接続時にそれらの IP Phone がアプリケーションに登録されるようにします。
- インストール中は、どのような設定作業も実行しないでください。
- Cisco CallManager ソフトウェアのインストールにターミナル サービスを使用しないでください。
- クラスタ内のすべてのサーバで Cisco CallManager のインストールが完了するまで、シスコで検 証されたどのようなアプリケーションもインストールしないでください。

- Cisco CallManager がインストールされているサーバでは、サポートされるアプリケーションは 限定されています。サポートされているかどうかが不明なサードパーティ製アプリケーション は、サーバにインストールしないでください。
- Cisco CallManager をインストールする前に、サーバ上のサードパーティ製アプリケーション (シスコで検証済み)を無効にする必要があります。
- 不正な侵入からサーバを保護するために、セキュリティエージェントをインストールします。
- Cisco Unity は、Cisco CallManager がインストールされているサーバにはインストールしないでください。
- Cisco MCS またはお客様が用意するシスコ認定のサーバで Netscape Navigator をインストール または使用すると、パフォーマンス上の重大な問題が発生します。
- インストールを開始する前に、次の説明を十分注意して読んでください。P.14の「インストール前の作業の実行」、P.14の「Cisco CallManager Release 4.2 のインストールの実行」、および P.25の「インストール後の作業の実行」を参照してください。

I

# Cisco CallManager のインストールに関する FAQ 情報

この項では、頻繁に寄せられる質問とそれに対する回答を紹介します。Cisco CallManager のインストールを実行する前に、この項の内容を十分に確認してください。

# Cisco CallManager のインストールには、どのくらいの時間を要しますか

インストール全体のプロセスには、サーバのタイプに応じてサーバ1台当たり45~90分を要しま す(インストール前およびインストール後の作業は除く)。Cisco CallManager をインストールする 前に、クラスタのサイズを検討してください。

# Cisco CallManager のインストールはどのように実行されるのですか

Cisco CallManager をインストールする前に、次の情報を確認してください。

#### ユーザ名、会社名、およびプロダクト キーの確認

シスコでは、Cisco IP テレフォニー製品のお買い上げ時に、Cisco プロダクト キーを提供していま す。このプロダクト キーはファイル暗号化システムに基づくものであり、このキーを使用すると、 お買い求めになったコンポーネントだけをインストールできます。それ以外の付属ソフトウェアを インストールすることはできません。このプロダクト キーは、英文字だけで構成されています。

ユーザは、オペレーティング システムのインストール時に、Cisco CallManager プロダクト キーを 入力します。プロダクト キーを使用することで、Cisco CallManager を Cisco CallManager 専用に指 定されているサーバにインストールできます。

ユーザは、オペレーティングシステムのインストール時に、ユーザ名と会社名を入力して、ソフト ウェア製品を登録しています。

Cisco CallManager のインストール時に、正しいユーザ名、会社名、およびプロダクト キーが表示されることを確認してください。詳細については、オペレーティング システムの最新版のマニュアル を参照してください。

#### パスワードの入力

Cisco CallManager のインストール時に、次のアカウントに対する有効なパスワードを入力する必要 があります。

• Windows NT Administrator アカウント

Cisco CallManager を Cisco Media Convergence Server (MCS) にインストールすることを計画し ている場合、ユーザはオペレーティング システムのインストール時にこのパスワードを設定し ています。オペレーティング システムのインストール時にパスワードをブランクにしておいた 場合や、Cisco CallManager のインストール時に間違ったパスワードを入力した場合は、 Cisco CallManager をサーバにインストールすることはできません。

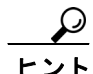

クラスタ内のすべてのサーバに対して、同一のパスワードを入力したことを確認してください。任 意の時点でパスワードを変更した場合は、サーバからログオフして再度ログインするか、サーバを 再起動してログインする必要があります。

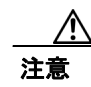

ローカル Administrator と SA (SQL Server システム管理者) アカウントのパスワードを入力すると きは、英数字だけを使用してください。クラスタ内のすべてのサーバで、アカウント パスワード が一致する必要があります。

- SA (SQL Server システム管理者) アカウント
- ディレクトリマネージャ (DC Directory) アカウント
- プライベートパスワードフレーズ

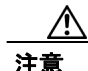

インストール中に、プライベートパスワードフレーズを入力するよう求められます。入力した文字列を使用して、暗号化された一意なパスワードが作成されます。クラスタ内のすべてのサーバに対して、同一のフレーズを入力する必要があります。

#### パブリッシャ データベースまたはサブスクライバ サーバのインストール

Cisco CallManager のインストール時に、サーバをパブリッシング データベース サーバとして設定 するか、サブスクライバ データベース サーバとして設定するかを決定する必要があります。 Cisco CallManager 分散システムでは、サーバの1 つが、マスタ(つまり、パブリッシャ) データ ベースを保持し、そのクラスタ内のその他のサーバは、サブスクライバ データベースを保持しま す。サブスクライバ データベースは、マスタ データベースのコピーを備えています。通常の動作 時には、クラスタ内のすべての Cisco CallManager は、パブリッシャ データベースとの間でデータ の読み書きを行います。Cisco CallManager は、定期的に、必要に応じてサブスクライバデータベー スを自動的に更新します。

パブリッシャ データベース サーバは、必ず最初にインストールする必要があります。この操作に より、データベースへの認証が行われます。データベース サーバ タイプの決定は、永続的な選択 です。後でデータベース サーバのタイプを割り当て直す場合は、Cisco CallManager をサーバに再イ ンストールして、データベース サーバの別のタイプを選択する必要があります。

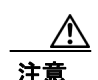

サブスクライバデータベースサーバを設定する場合は、そのクラスタ用のパブリッシングデータ ベースサーバがインストールされていることを確認してください。また、パブリッシングデータ ベースサーバがネットワークに接続され、分散システムとして動作するように正しく設定されて いることも確認してください。サブスクライバデータベースサーバを設定するときは、インストー ルしているサーバが、インストール中にパブリッシングデータベースサーバに接続できることを 確認してください。この接続により、パブリッシャデータベースは、パブリッシャデータベース サーバから、サブスクライバサーバ上のローカルドライブにコピーされます。ユーザは、パブリッ シングデータベースサーバの名前、およびそのサーバの管理者アカウントのパスワードを指定す る必要があります。パブリッシャサーバが何らかの理由によりインストール時に認証できない場 合、そのインストールは中止されます。

サーバは一度に1台ずつインストールする必要があります。このようにしないと、サブスクライバ サーバは、パブリッシャ データベース サーバからデータベースのコピーを取得できません。

Cisco CallManager インストール時に、次のソフトウェア パッケージがインストールされます。

- Sun Microsystems Java Runtime Environment (JRE)
- Microsoft SQL Server 2000
- Microsoft SQL Server 2000 Service Pack 4 (またはそれ以降)
- DC Directory
- Cisco CallManager

#### Cisco CallManager のコンポーネントとサービスのインストール

Cisco CallManager をインストールすると、Cisco CallManager Serviceability の Service Activation ウィ ンドウに表示されるサービスがすべて自動的にインストールされます。これらのサービスは、クラ スタ内のすべてのサーバにインストールされます。インストール済みのサービス、サービス定義、 およびサービスに関する注意事項のリストを確認するには、『Cisco CallManager Serviceability アド ミニストレーション ガイド』および『Cisco CallManager Serviceability システム ガイド』を参照し てください。

Cisco CallManager のインストールが完了するまでの間、サービスは非アクティブ状態になっていま す。インストールが完了したら、サービスを実行する各サーバ上で、サービスを手動でアクティブ にする必要があります。サービスをアクティブにする方法については、『Cisco CallManager Serviceability アドミニストレーションガイド』および『Cisco CallManager Serviceability システム ガ イド』を参照してください。

# シスコがインストールをサポートしているのは、どのようなサーバですか

Cisco CallManager 4.2(1) がサポートしているサーバのリストについては、『*Cisco CallManager Compatibility Matrix*』を参照してください。この資料の最新版を入手するには、 http://www.cisco.com/univercd/cc/td/doc/product/voice/c\_callmg/ccmcomp.htm にアクセスします。

# Cisco CallManager のほかに別のソフトウェアをサーバにインストールできますか

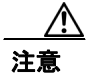

クラスタ内のすべてのサーバでインストールが完了するまで、シスコで検証されたどのようなアプ リケーションもインストールしないことを強く推奨します。そのアプリケーションをインストール することが認定されているかどうかが不明な場合は、サーバにインストールしないでください。サ ポートされていないソフトウェアをサーバにインストールすると、パフォーマンス上の重大な問題 や、コール処理の中断が発生する場合があります。

シスコでは、Cisco Media Convergence Server (MCS) またはお客様が用意するシスコ認定のサーバ に関する限定的なアプリケーション リストを提供しています。Cisco CallManager をインストールす る前に、次の情報を考慮してください。

 シスコ認定のアプリケーション (Cisco Partner Applications) をインストールすることはできま すが、Cisco CallManager をインストールするときは、事前にこれらのアプリケーションを無効 にして停止し、次にサーバを再起動する必要があります。インストール、復元、およびアップ グレード手順の実行中も、これらのアプリケーションは無効にしておきます。

サポートされているソフトウェアの詳細については、http://www.cisco.com/pcgi-bin/ecoa/Search をクリックしてください。Solution ペインの IP Telephony をクリックします。Solution Category ドロップダウン リスト ボックスから、Operations, Administration, and Maintenance (OAM) を 選択します。Search をクリックします。

- Cisco MCS またはお客様が用意するシスコ認定のサーバで Netscape Navigator をインストール または使用すると、パフォーマンス上の重大な問題が発生します。Cisco MCS またはお客様が 用意するシスコ認定のサーバ上には Netscape Navigator または他のアプリケーション ソフト ウェアをインストールしないことを強く推奨します。
- 不正な侵入からサーバを保護するために、セキュリティエージェントをインストールすること を強く推奨します。シスコでは、セキュリティエージェントの2つのオプションを提供してい ます。Cisco Security Agent (CSA) for Cisco CallManager と Management Center for Cisco Security Agent (CSA MC)です。詳細については、P.25の「インストール後の作業の実行」を参照してく ださい。

- Cisco CallManager と Cisco Customer Response Solutions (CRS) は、同じサーバにインストールできます。共存インストールに使用するプロダクト キーの入手方法については、CRS のインストールマニュアルを参照してください。
- Cisco Unity は、Cisco CallManager がインストールされているサーバにはインストールしないでください。

# サーバ上で Web ブラウザを実行できますか

Cisco MCS またはお客様が用意するシスコ認定のサーバ上で Web ブラウザを実行しないことを強く推奨します。サーバ上で Web ブラウザを実行すると、CPU の使用率が急上昇します。

Cisco CallManager Administration (Cisco CallManager の設定作業を行う Web ベースの GUI) にアクセ スするには、別の PC を使用して、Cisco CallManager Administration を実行している Cisco CallManager サーバにアクセスし、管理者特権でログインします。

サーバにアクセスするには、Web ブラウザのアドレスバーに、 https://<CM-server-name>/CCMAdmin/main.asp と入力します。<CM-server-name> には、実際のサーバ の名前を入力します。

# Cisco CallManager サーバを Windows ドメインのメンバに追加できますか

Cisco CallManager サーバを Microsoft Windows ドメインのメンバに追加することは推奨しません。た だし、システム アーキテクチャが Windows ドメインに参加しているサーバに依存している場合は、 サーバをドメインのメンバに追加するときに、Cisco CallManager がインストールした Network Time Protocol (NTP) ソフトウェアを無効にして、Microsoft Time サービスを使用する必要があります。 クラスタのすべてのサーバの NTP サービスを無効にする必要があります。

(注)

Cisco CallManager をインストールするときに、サーバをワークグループのメンバとしてインストー ルする必要があります。

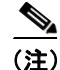

インストール済みの NTP コンフィギュレーション ファイル (NTP.CONF) を変更しないでくださ い。NTP.CONF ファイルを変更すると、CDR、トレース、イベント ロギングなどとの同期の問題 が発生する場合があります。このような変更は、サポート対象外です。

サーバにインストールされている NTP ソフトウェアを無効にするには、次の手順を実行します。

- ステップ1 Start > Programs > Administrative Tools > Services の順に選択します。
- ステップ2 Network Time Protocol サービスをダブルクリックします。
- ステップ3 Startup type フィールドで Disabled を選択します。
- ステップ4 Stop をクリックします。

**ステップ5** OK をクリックします。

注意

サーバをアップグレードするときは必ず、アップグレード ソフトウェアをインストールする前に、 Windows ドメインからサーバを削除してください。

アップグレードを完了し、サーバを Windows ドメインに追加した後、シスコがインストールした NTP サービスを再度無効にする必要があります。

サーバを Microsoft Windows 4.0 ドメインに参加させる場合は、時間を同期させる追加手順も実行す る必要があります。http://www.microsoft.com の「*How to Synchronize the Time on a Windows 2000-Based Computer in a Windows NT 4.0 Domain*」を参照してください。

# クラスタ内のあるサーバを Domain Controller として構成してもよいですか

クラスタ内のどのサーバも Domain Controller として構成しないことを強く推奨します。クラスタ内 のサーバを Domain Controller として構成すると、そのサーバで Cisco CallManager をアップグレード できなくなります。

# Terminal Services、Virtual Network Computing、および Integrated Lights Out を使用してリモートでアプリケーションをインストールできますか

Cisco CallManager Release 4.2(1) のインストールに、Terminal Services または Integrated Lights Out (ILO) を使用しないでください。シスコは、Cisco Technical Assistance Center (TAC) がリモート管理およびトラブルシューティングを行うことができるように Terminal Services をインストールして います。したがって、Terminal Services を介したアップグレードはサポートされていません。シス コが ILO でサポートするのは、リモート管理作業およびリモート設定作業だけです。

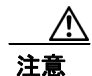

アップグレードの前に、Terminal Services を無効にし、ただちにサーバをリブートして、サーバに リモート アクセスできないようにすることを強く推奨します。Terminal Services を介してサーバに アクセスすると、アップグレードが失敗する場合があります。

サーバをアップグレードした後に、Terminal Services を有効にする必要があります。

Virtual Network Computing (VNC) を使用して Cisco CallManager をリモートでインストールする場合は、http://www.cisco.com/univercd/cc/td/doc/product/voice/iptel\_os/index.htm にアクセスして、最新 バージョンの VNC のマニュアルを入手します。

注意

VNC をインストールしていても、それを使用して Cisco CallManager をインストールする計画がな い場合は、VNC を無効にしてサーバにリモート アクセスできないようにします。インストール中 に VNC と、ユーザおよび管理者のサーバ アクセスを無効にしないと、インストールが失敗します。

# インストール時に問題が発生した場合は、どのようにすればよいのですか

インストール時に問題が発生した場合は、次の処置を行うことを推奨します。

- **1.** インストール時にダイアログボックスにエラー メッセージが表示された場合は、P.36の「エ ラーメッセージの分析」を参照して、推奨されている対応策を実行します。
- **2.** 問題が発生したサーバの C:\Program Files\Common Files\Cisco\Logs から ccminst <data/time stamp>.log というログ ファイルを取得し、その内容を確認します。

ログファイルには重大ではないエラーメッセージも表示されることに注意してください。MSI がログファイル内にエラーメッセージを生成する理由はさまざまです。たとえば、Cisco CallManagerで使用されていないサービスへのアクセス試行などが挙げられます。

I

# Cisco CallManager Release 4.2 のインストールの実行

この項では、Cisco CallManager のインストールを実行するための手順を説明します。この項では、 次のトピックについて取り上げます。

- インストール前の作業の実行 (P.14)
- パブリッシャ データベース サーバへの Cisco CallManager のインストール (P.19)
- サブスクライバ データベース サーバへの Cisco CallManager のインストール (P.22)

# インストール前の作業の実行

インストール前に実行する必要がある作業については、表2を参照してください。

#### 表2 インストール前の作業

| ステップ   | インストール前の作業                                                                                                    | 注意事項                                                                                                    |
|--------|----------------------------------------------------------------------------------------------------|----------------------------------------------------------------------------------------------------|
| ステップ 1 | システム構成を計画します。                                                                                                    | P.16の「システムの計画」を参照してください。                                                                                                    |
|        | クラスタに含める Cisco CallManager サー<br>バの数、パブリッシャ データベースを格<br>納するサーバ、およびバックアップ作業を<br>実行する場所を決定しておいてください。                                                     |                                                                                                    |
|        | 各サーバを専用サーバとして機能させる<br>か、共存サーバとして機能させるかを決定<br>します。                                                                                                    |                                                                                                    |
| ステップ 2 | この作業は再インストールの場合に適用<br>されます。<br>サーバの構成を初期設定の状態に戻しま<br>す。                                                                                                | ホットスワップ可能なドライブを使用している場合は、適切な<br>ドライブがサーバに挿入されていることと、ドライブが正しく<br>動作していることを確認します。サーバ内に増設されている<br>ハードドライブはすべて取り外します。                                                                                                    |
| ステップ 3 | すべての専用サーバおよび共存サーバに<br>オペレーティング システムのバージョン<br>2000.4.2sr2(またはそれ以降)がインス<br>トールされていることを確認します。                                                             | 詳細については、『Installing the Operating System on the Cisco IP<br>Telephony Applications Server』を参照してください。この資料<br>の最新版を入手するには、<br>http://www.cisco.com/univercd/cc/td/doc/product/voice/iptel_os/ind<br>ex.htm にアクセスします。    |
|        | ソフトウェア キットに付属の Cisco IP<br>Telephony Server Operating System OS/BIOS<br>Upgrade Disk を使用して、オペレーティン<br>グ システムをバージョン 2000.4.2sr2 また<br>はそれ以降にアップグレードします。 | アップグレードを実行する前に、必ずオペレーティング シス<br>テムの readme 情報を読んでください。この情報は、オペレー<br>ティング システム暗号化ソフトウェア ページに掲載されてい<br>ます。このサイトには、<br>http://www.cisco.com/kobayashi/sw-center/sw-voice.shtmlの Cisco<br>CallManager ソフトウェア ページから移動できます。 |

# 表2 インストール前の作業(続き)

| ステップ    | インストール前の作業                                                                                                    | 注意事項                                                                                                    |  |
|---------|----------------------------------------------------------------------------------------------------|----------------------------------------------------------------------------------------------------|--|
| ステップ 4  | 最新の Cisco IP Telephony Server Operating<br>System サービス リリース (2000.4.2sr2 ま<br>たはそれ以降) をダウンロードして、イン<br>ストールします。                                                                                                    | このオペレーティング システムのサービス リリースは、音声<br>製品オペレーティング システム暗号化ソフトウェア ページに<br>あります。このサイトには、Cisco CallManager ソフトウェア<br>ページから移動できます。<br>インストール手順については、各ファイルに関する readme ド<br>キュメント、『Cisco IP Telephony Operating System, SQL Server,                                                                                                    |  |
|         |                                                                                                    | <i>Cisco IP Telephony Applications Server</i> 』を参照してください。これらの資料の最新版を入手するには、<br>http://www.cisco.com/kobayashi/sw-center/sw-voice.shtml にアクセスします。                                                                                                    |  |
| ステップ 5  | Cisco CallManager をインストールする前<br>に、すべてのサーバが、NT ドメインまた<br>は Active Directory ドメインから削除され<br>ていることを確認します。                                                                                                    | P.16の「ドメインからのサーバの削除およびワークグループへの参加」を参照してください。                                                                                                    |  |
| ステップ 6  | サーバをネットワークに接続します。                                                                                                    | P.19 の「パブリッシャ データベース サーバへの Cisco<br>CallManager のインストール」を参照してください。                                                                                                    |  |
| ステップ 7  | サーバが Cisco Media Convergence Server<br>Network Teaming Driver をサポートしてい<br>る場合は、必要に応じて、このドライバを<br>インストールおよび設定できます。                                                                                                    | ドライバのマニュアルを参照するには、次の URL をクリック<br>します。<br>http://www.cisco.com/univercd/cc/td/doc/product/voice/iptel_os/ind<br>ex.htm                                                                                                    |  |
| ステップ 8  | このステップは、Cisco CallManager の再イ<br>ンストールが必要になった場合に適用さ<br>れます。<br>サーバにインストールされている共存ア<br>プリケーション (サードパーティ製のも<br>の、シスコで検証されたもの、およびシス<br>コが提供するもの)はすべて無効にして停<br>止する必要があります。<br>シスコで検証されたアプリケーション<br>(Cisco Partner Applications)またはプラッ<br>トフォーム エージェントがサーバにイン<br>ストールされている場合は、サービスを無<br>効にして停止する必要があります。 | <ul> <li>クラスタ内のすべてのサーバでインストールが完了するまで、</li> <li>シスコで検証されたどのようなアプリケーションもインストールしないことを強く推奨します。</li> <li>P.19の「パブリッシャデータベースサーバへの Cisco</li> <li>CallManager のインストール」を参照してください。</li> <li>注意         <ul> <li>これらのアプリケーションを無効にして停止した後で、サーバを再起動してください。クラスタ内のすべてのサーバで Cisco CallManager のインストールが完了するまで、アプリケーションを起動しないでください。インストールを開始する前に、すべてのサービスが停止していることを確認してください。</li> </ul> </li> </ul> |  |
| ステップ 9  | すべての Web ブラウザのウィンドウを閉<br>じます。                                                                                                    | 開いているウィンドウがある場合、Sun Microsystems JRE パッ<br>ケージのインストール後、Cisco CallManager によってサーバが<br>再起動されます。                                                                                                    |  |
| ステップ 10 | Cisco CallManager のインストールに必要<br>な特定の情報を参照します。                                                                                                    | P.18の「設定情報の収集」を参照してください。                                                                                                    |  |

L

### システムの計画

複数の Cisco CallManager を単一のクラスタとして扱い、そこにシステムのコール処理の負荷を分散 させることができます。クラスタは、同一のデータベースを共用する複数の Cisco CallManager で構 成されています。

少なくとも、クラスタに含める Cisco CallManager サーバの数、パブリッシャ データベースを格納 するサーバ、およびバックアップ作業を実行する場所を決定しておいてください。その他の計画内 容には、ユーザが必要とする分散型を実現するために、クラスタ内の Cisco CallManager 間にデバイ ス(たとえば、電話機やゲートウェイ)を分散させるための方針が含まれます。

各サーバを専用サーバとして機能させるか、共存サーバとして機能させるかを決定します。

Cisco CallManager 分散システムでは、サーバの1つが、マスタ(つまり、パブリッシャ)データ ベースを保持し、そのクラスタ内のその他のサーバは、サブスクライバ データベースを保持しま す。サブスクライバ データベースは、マスタ データベースのコピーを備えています。通常の動作 時には、クラスタ内のすべての Cisco CallManager は、パブリッシャ データベースとの間でデータ の読み書きを行います。Cisco CallManager は、定期的にパブリッシャ データベースからのサブスク ライバデータベースのコピーを自動的に更新します。

Cisco CallManager の分散システムの計画に関する詳細については、『*Cisco CallManager システム ガ* イド』を参照してください。

専用サーバにインストールする場合は、本書で Cisco CallManager プロダクト キーを確認します。共存サーバに Cisco CallManager をインストールする場合は、ご使用になっている Cisco IP テレフォニー アプリケーションのインストール マニュアルを参照して、共存プロダクト キーを調べてください。

# ドメインからのサーバの削除およびワークグループへの参加

次の手順を実行して、NT ドメインまたは Microsoft Active Directory ドメインに存在するサーバを変 更します。

#### 手順

- **ステップ1** Start > Settings > Control Panel > System の順に選択します。
- ステップ2 Network Identification タブをクリックします。
- **ステップ3** Properties ボタンをクリックします。
- **ステップ4** Workgroup オプション ボタンをクリックし、対応するフィールドに名前(たとえば、WRKGRP) を入力します。
- **ステップ5** OK をクリックします。
- ステップ6 プロンプトが表示されたら、サーバを再起動します。
- ステップ7 Administrator のパスワードを使用してログインします。
- **ステップ8** NT ドメインに存在するクラスタ内のすべてのサーバに対して、この手順を実行します。
- **ステップ9** ドメイン コントローラに移動し、クラスタ内の Cisco CallManager サーバのコンピュータ アカウントを削除します。

#### ネットワークへのサーバの接続

インストールを開始する前に、サーバがネットワークに接続されていることを確認してください。

表3に記載されているサーバには、2つの Network Interface Card (NIC; ネットワーク インターフェ イス カード)が含まれていますが、Cisco IP テレフォニー アプリケーションがサポートする NIC は 1 つだけです。サーバをネットワークに接続するときは、この表に記載されている NIC コネクタを 使用します。他の NIC は、インストールの間は自動的に無効になっています。

(注)

Network Teaming Driver をサポートするサーバに NIC Teaming を実装することができます。詳細に ついては、http://www.cisco.com/univercd/cc/td/doc/product/voice/iptel\_os/driver/hp\_team.htm の 「Installing the Cisco Media Convergence Server Network Teaming Driver」を参照してください。

表3 ネットワークへの接続

| サーバ                   | NIC コネクタ            |
|-----------------------|---------------------|
| MCS-7825              | 下側の NIC コネクタを使用します。 |
| MCS-7835 および MCS-7845 | NIC1コネクタを使用します。     |
| IBM xSeries 330 サーバ   | 上側の NIC コネクタを使用します。 |

# サードパーティ製アプリケーション、アンチウィルス サービス、およびセキュリティ エージェントの 無効化

次のアプリケーションやプラットフォーム エージェントは、Cisco CallManager のインストールに悪 影響を与える場合があります。

- アンチウィルス サービス
- 侵入検知サービス
- NetIO サービス
- OEM サーバエージェント
- サーバ管理エージェント
- VOIP モニタリング / パフォーマンス モニタリング
- リモートアクセス/リモート管理エージェント
- シスコが提供する共存アプリケーション

#### McAfee アンチウィルス サービスの無効化について

Cisco CallManager のインストール手順を実行する前に、シスコ認定の McAfee アンチウィルス サービスをすべて無効にして停止する必要があります。インストール手順を完了した後に、アンチウィルス サービスをすべて有効にして開始できます。

#### セキュリティ エージェントの無効化について

Cisco CallManager のインストール手順を実行する前に、Cisco Security Agent for Cisco CallManager な どのセキュリティエージェントをすべて無効にして、停止する必要があります。サービスはインス トール後に有効にして開始できます。

#### シスコで検証されたサードパーティ製アプリケーションの場合

シスコで検証されたアプリケーションのうち、インストール前に無効にして停止する必要があるもののリストを確認するには、URL (http://www.cisco.com/pcgi-bin/ecoa/Search) をクリックします。 Solution ペインの IP Telephony をクリックします。Solution Category ドロップダウン リスト ボック スから、Operations, Administration, and Maintenance (OAM) を選択します。Search をクリックし ます。

サードパーティ製アプリケーション、アンチウィルス サービス、またはセキュリティ エージェン トを無効にするには、次の手順を実行します。

- ステップ1 Start > Programs > Administrative Tools > Services の順に選択します。
- **ステップ2** 停止するサードパーティ製アプリケーション、アンチウィルス サービス、またはセキュリティ エージェントを特定し、そのサービスを右クリックして Properties を選択します。
- **ステップ3** Properties ウィンドウの General タブをクリックします。
- ステップ4 Service Status 領域で Stop をクリックします。
- **ステップ5** Startup type ドロップダウン リスト ボックスから、Disabled を選択します。
- **ステップ6** OK をクリックします。

#### 設定情報の収集

表4は、サーバに Cisco CallManager をインストールする際に必要な情報です。注釈などを付ける場合を除き、すべての項目に情報を記入する必要があります。クラスタにインストールしようとする Cisco CallManager サーバごとに、これらの情報を用意します。そして、この表をコピーし、各サーバの情報をサーバ別の表に記録します。

#### 表 4 Cisco CallManager のインストール データ

| 設定データ                            | ユーザ入力欄 |
|----------------------------------|--------|
| ワークグループ名                         |        |
| データベース サーバ                       |        |
| <ul> <li>パブリッシャ サーバ名</li> </ul>  |        |
| <ul> <li>サブスクライバ サーバ名</li> </ul> |        |
| Administrator パスワード              |        |
| (クラスタ内のすべてのサーバで同じパスワードを          |        |
| 使用)                              |        |
| SA (SQL Server システム管理者) パスワード    |        |
| (クラスタ内のすべてのサーバで同じパスワードを<br>使用)   |        |

Cisco CallManager Release 4.2(1) インストレーション ガイド

| 設定データ                            | ユーザ入力欄 |
|----------------------------------|--------|
| ディレクトリマネージャ (DC Directory) パスワード |        |
| (クラスタ内のすべてのサーバで同じパスワードを<br>使用)   |        |
| クラスタのプライベート パスワード フレーズ           |        |
| (クラスタ内のすべてのサーバで同じフレーズを使<br>用)    |        |

表 4 Cisco CallManager のインストール データ (続き)

(注)

セキュリティ ポリシーまたはアカウント ポリシーのデフォルト設定を変更すると、インストール に失敗する場合があります。セキュリティ ポリシーおよびアカウント ポリシーの詳細については、 Microsoft の資料を参照してください。

# パブリッシャ データベース サーバへの Cisco CallManager のインストール

必要なアイテム: Cisco CallManager Installation, Upgrade, and Recovery Disk 1 および 2

パブリッシャ データベース サーバへのインストールには、サーバのタイプに応じて 45 ~ 90 分を 要します。次の手順に従って、インストールを実行します。

(注)

Cisco CallManager に必須であり、かつこれによってインストールされる重要なサードパーティ製コンポーネントには、インストール中に複数回の再起動を必要とするものがあります。また、手動によるインストールプログラムの再実行および設定データの入力を必要とするものもあります。

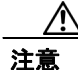

Cisco CallManager Installation, Upgrade, and Recovery Disk は、インストール手順で指示があるまで、 取り出さないでください。

#### 手順

ステップ1 オペレーティング システムをインストールし、Administrator アカウントおよびパスワードを使用し てサーバにログインした後、2 枚ある Cisco CallManager Installation, Upgrade, and Recovery Disk の 1 枚目を用意し、ドライブに挿入します。

- (注) ダイアログボックスの指示に従います。ほとんどのウィンドウでは、Next を選択してイン ストールを続行します。パスワードを入力するように要求されたときは、入力を記録しま す。
- **ステップ2** シスコで検証されたアプリケーションをすべて無効にしたこと、またはアンインストールしたこと を確認するため、**Yes**をクリックします。

- ステップ3 重要なサードパーティ製コンポーネントを Cisco CallManager がインストールするために、サーバの 再起動および設定データの入力が複数回必要になる場合があることを確認し、OK をクリックしま す。
- ステップ4 Welcome ウィンドウで、Next をクリックします。
- **ステップ5** I accept the terms in the license agreement オプション ボタンをクリックして Cisco CallManager 使用 許諾契約に同意します。次に、Next をクリックします。
- **ステップ6** Customer Information ウィンドウに、オペレーティング システムのインストール時に入力したユー ザ名と会社名が自動的に表示されます。

オペレーティング システムのインストール時に入力したプロダクト キーが、プロダクト (CD) キー フィールドに自動的に読み込まれます。Next をクリックします。

ステップ7 Server Type ウィンドウの Publisher オプション ボタンが選択されています。Next をクリックしま す。

最初にパブリッシャ データベース サーバに Cisco CallManager をインストールする必要がありま す。この操作により、パブリッシャ データベースとサブスクライバ サーバの間の認証が可能にな ります。

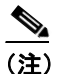

E) パブリッシャ データベース サーバは、クラスタ内のすべてのサーバに対するマスター デー タベースとして機能します。パブリッシング データベース サーバ以外のすべてのサーバ は、パブリッシャ データベース サーバのコピーであるサブスクライバ データベースを保持 します。サブスクライバ データベース サーバを設定する場合、インストールするサーバが パブリッシング データベース サーバに接続し、インストールが続行できることを確認して ください。インストール プロセスでは、パブリッシング データベース サーバへの接続が必 要になります。この接続により、パブリッシャ データベースは、パブリッシャ データベー ス サーバからサブスクライバ サーバ上のローカル ドライブにコピーされます。サーバ間の 接続が良好な状態にあるかどうかを確認するには、認証を試行する前にサブスクライバ サーバからパブリッシャ データベース サーバに ping コマンドを発行します。ping コマンド が成功しない場合は、インストール プログラムを終了し、問題を解決してから再度インス トール手順を開始してください。

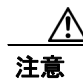

ローカル Administrator と SQL システム管理者 (SA) アカウントのパスワードを入力するときは、 英数字だけを使用してください。クラスタ内のすべてのサーバで、アカウント パスワードが一致 する必要があります。

**ステップ8** Administrator Password / Private パスワード フレーズ ウィンドウで、次の操作を行います。

- a. ローカル Windows 管理者パスワードを入力します。
- b. クラスタのプライベート パスワード フレーズを入力し、確認のため再度入力します。

プライベート パスワード フレーズは、1 ~ 15 文字の範囲で入力します。また、このフレーズ に使用できる文字の種類は、英小文字、英大文字、算用数字、および英数字以外の特殊文字 ({}.<>:?/|\`~!@\$^&\*()\_-+)です。

**C.** Next をクリックします。

**ステップ9** Database パスワード ウィンドウで、次の操作を行います。

a. SQL システム管理者 (SA) パスワードを入力し、確認のため再度入力します。
b. ディレクトリ マネージャ パスワードを入力し、確認のため再度入力します。

- **ステップ10** これで、Cisco CallManager とその他の付属ソフトウェアをインストールする準備が整ったので、 Install をクリックします。
- ステップ11 Yes をクリックして、サーバを再起動します。
- **ステップ12** サーバを再起動してから、Windows Administrator アカウントでログインします。

インストールが開始されます。Cisco CallManager のインストールには、サーバのタイプに応じて約30~45分を要します。

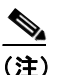

ステータスバーに表示されるインストールの進行状況は、各ソフトウェアパッケージがインストールされているとき、およびインストールプログラムがユーザのマシンを構成しているときにリセットされる場合があります。インストールプログラムによっては、ステータスバーは複数回リセットされる場合があります。プロンプトによる指示がない限り、サーバを再起動しないでください。

**ステップ13** プロンプトが表示されたら、2 枚ある Cisco CallManager Installation, Upgrade, and Recovery Disk の 2 枚目を挿入し、OK をクリックします。

インストール プログラムにより、サーバへのファイルのインストールが続行されます。インストー ルが完了するまで待ちます。

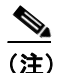

このサーバでのインストール プロセスが完了するまで、2 枚ある Cisco CallManager Installation, Upgrade, and Recovery Disk の 1 枚目を別のサーバで使用しないでください。イ ンストールが完了する前に、インストール プログラムにより、Cisco CallManager Installation, Upgrade, and Recovery Disk の 1 枚目を再度挿入するように求めるプロンプトが表示されま す。

- **ステップ14** プロンプトが表示されたら、2 枚ある Cisco CallManager Installation, Upgrade, and Recovery Disk の1 枚目を再度挿入し、**OK** をクリックします。
- ステップ15 Cisco CallManager のインストールが完了したら、Finish をクリックしてウィザードを終了します。

サーバの再起動を求めるダイアログボックスが表示されます。

ステップ16 Yes をクリックして、サーバを再起動します。

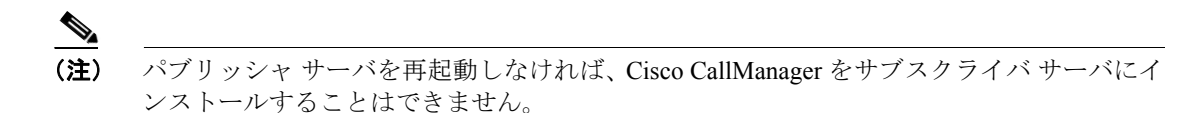

ステップ17 サーバが再起動したら、ディスクをドライブから取り出します。

ステップ18 Administratorのパスワードを使用して、サーバにログインします。

ステップ19 サブスクライバ サーバに Cisco CallManager をインストールする場合は、P.22の「サブスクライバ データベース サーバへの Cisco CallManager のインストール」に進みます。サブスクライバ サーバ に Cisco CallManager をインストールしない場合は、P.25の「インストール後の作業の実行」に進み ます。

# サブスクライバ データベース サーバへの Cisco CallManager のインストール

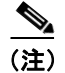

クラスタへのサブスクライバ サーバの追加は、以前のバージョンの Cisco CallManager をサブスク ライバ サーバにインストールし、その後でパブリッシャ サーバと同じバージョンにアップグレー ドする方法によって行うことはできません。クラスタ上で新規のサブスクライバ サーバを追加す る、またはサブスクライバ サーバを置き換える場合は、パブリッシャ サーバで実行されている Cisco CallManager と同じバージョンのインストール CD を使用する必要があります。

(注)

Cisco CallManager に必須であり、かつこれによってインストールされる重要なサードパーティ製コンポーネントには、インストール中に複数回の再起動を必要とするものがあります。また、手動によるインストールプログラムの再実行および設定データの入力を必要とするものもあります。

必要なアイテム: Cisco CallManager Installation, Upgrade, and Recovery Disk 1 および 2

パブリッシャ データベース サーバに Cisco CallManager をインストールしたら、サブスクライバ データベース サーバにアプリケーションをインストールします。各サブスクライバ データベース サーバへのインストールには、サーバのタイプに応じて 45 ~ 90 分を要します。

注意

インストールは、一度にサーバ1台ずつ実行してください。このプロセスにより、サブスクライバ サーバがパブリッシャ データベース サーバからデータベースのコピーを確実に受信できるように なります。

∕!\ 注意

Cisco CallManager Installation, Upgrade, and Recovery Disk は、インストール手順で指示があるまで、 取り出さないでください。

#### 手順

- **ステップ1** オペレーティング システムをインストールし、Administrator アカウントおよびパスワードを使用し てサーバにログインした後、2 枚ある Cisco CallManager Installation, Upgrade, and Recovery Disk の 1 枚目を用意し、ドライブに挿入します。
- **ステップ2** シスコで検証されたアプリケーションをすべて無効にしたこと、またはアンインストールしたこと を確認するため、Yesをクリックします。

- **ステップ3** 重要なサードパーティ製コンポーネントを Cisco CallManager がインストールするために、サーバの 再起動および設定データの入力が複数回必要になる場合があることを確認し、OK をクリックします。
- ステップ4 Welcome ウィンドウの Next をクリックします。
- **ステップ5** I accept the terms in the license agreement オプション ボタンをクリックして Cisco CallManager 使用 許諾契約に同意します。次に、Next をクリックします。
- **ステップ6** Customer Information ウィンドウに、オペレーティング システムのインストール時に入力したユー ザ名と会社名が自動的に表示されます。

オペレーティング システムのインストール時に入力したプロダクト キーが、Product Key フィール ドに自動的に読み込まれます。Next をクリックします。

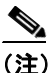

パブリッシャ データベース サーバは、クラスタ内のすべてのサーバに対するマスター デー タベースとして機能します。パブリッシング データベース サーバ以外のすべてのサーバ は、パブリッシャ データベース サーバのコピーであるサブスクライバ データベースを保持 します。サブスクライバ データベース サーバを設定する場合、インストールするサーバが パブリッシング データベース サーバに接続し、インストールが続行できることを確認して ください。 インストール プロセスでは、 パブリッシング データベース サーバへの接続が必 要になります。この接続により、パブリッシャ データベースは、パブリッシャ データベー ス サーバからサブスクライバ サーバ上のローカル ドライブにコピーされます。サーバ間の 接続が良好な状態にあるかどうかを確認するには、認証を試行する前にサブスクライバ サーバからパブリッシャ データベース サーバに ping コマンドを発行します。ping コマンド のステータスに表示されている IP アドレスが、パブリッシャ データベース サーバの IP ア ドレスであることを確認します。ping コマンドが成功しない場合は、すべてのサブスクラ イバ サーバからパブリッシャ データベース サーバへのアクセスを試行することもできま す。これを行うには、Start > Run の順に選択し、\\<Publisher Server Name>\C\$ と入力しま す。次に、OK をクリックします。ユーザ名とパスワードを入力する必要はありません。 ユーザ名とパスワードを入力せずにドライブへのマッピングを行うことで、パブリッシャ サーバとサブスクライバサーバのパスワードが一致することを確認します。サブスクライ バ データベース サーバからパブリッシャ サーバにアクセスできない場合は、インストール プログラムを終了し、障害を修復してから再度サブスクライバ サーバでインストール手順 を開始してください。

- **ステップ7** Server Type ウィンドウで、次の手順を実行します。
  - a. Subscriber オプション ボタンをクリックします。
  - **b.** パブリッシャ データベース サーバのコンピュータ名を入力します。

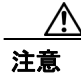

パブリッシャ データベース サーバの IP アドレスや完全修飾 DNS を入力すると、インストールは 失敗します。

**C.** Next をクリックします。

/ľ 注意

ローカル Administrator と SQL システム管理者 (SA) アカウントのパスワードを入力するときは、 英数字だけを使用してください。クラスタ内のすべてのサーバで、アカウント パスワードが一致 する必要があります。 **ステップ8** Administrator Password / Private パスワード フレーズ ウィンドウで、次の操作を行います。

- **a.** ローカル Windows 管理者パスワードを入力します。
- **b.** クラスタのプライベートパスワードフレーズを入力し、確認のため再度入力します。
- **C.** Next をクリックします。
- **ステップ9** Database パスワード ウィンドウで、次の操作を行います。

a. クラスタの SQL システム管理者 (SA) パスワードを入力し、確認のため再度入力します。
b. Next をクリックします。

- **ステップ10** これで、Cisco CallManager とその他の付属ソフトウェアをインストールする準備が整ったので、 Install をクリックします。
- ステップ11 Yes をクリックして、サーバを再起動します。
- ステップ12 サーバを再起動してから、Windows Administrator アカウントでログインします。

インストールが開始されます。Cisco CallManager のインストールには、サーバのタイプに応じて約30~45分を要します。

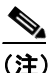

- ステータスバーに表示されるインストールの進行状況は、各ソフトウェアパッケージがインストールされているとき、およびインストールプログラムがユーザのマシンを構成しているときにリセットされる場合があります。インストールプログラムによっては、ステータスバーは複数回リセットされる場合があります。プロンプトによる指示がない限り、サーバを再起動しないでください。
- **ステップ13** プロンプトが表示されたら、2 枚ある Cisco CallManager Installation, Upgrade, and Recovery Disk の 2 枚目を挿入し、OK をクリックします。

インストール プログラムにより、サーバへのファイルのインストールが続行されます。インストー ルが完了するまで待ちます。

### 

(注) このサーバでのインストールプロセスが完了するまで、2枚ある Cisco CallManager Installation, Upgrade, and Recovery Disk の1枚目を別のサーバで使用しないでください。イ ンストールが完了する前に、インストールプログラムにより、Cisco CallManager Installation, Upgrade, and Recovery Disk の1枚目を再度挿入するように求めるプロンプトが表示されま す。

- **ステップ14** プロンプトが表示されたら、2 枚ある Cisco CallManager Installation, Upgrade, and Recovery Disk の1 枚目を再度挿入し、**OK** をクリックします。
- ステップ15 Cisco CallManager のインストールが完了したら、Finish をクリックしてウィザードを終了します。

ステップ16 Yes をクリックして、サーバを再起動します。

ステップ17 サーバが再起動したら、ディスクをドライブから取り出します。

ステップ18 Administrator アカウントおよびパスワードを使用してログインします。

**ステップ19** すべてのサブスクライバ サーバに Cisco CallManager をインストールした後、P.25の「インストール後の作業の実行」に進みます。

# インストール後の作業の実行

Cisco CallManager をサーバにインストールしたら、使用を開始する前に、Cisco CallManager 用のパ ラメータの設定など、インストール後の作業を実行しておく必要があります。これらの作業は、イ ンストール対象の各サーバに対して実行してください。なお、これらの作業は、クラスタ内のその 他のサーバにインストールする前、またはインストールした後のどちらでも実行できます。

インストール後に実行する必要がある作業については、表5を参照してください。

#### 表5 インストール後の作業

I

| インストール後の作業                                                                                                    |                                                              | 注意事項                                                                                                    |  |
|----------------------------------------------------------------------------------------------------|--------------------------------------------------------------|----------------------------------------------------------------------------------------------------|--|
| <ul> <li>クラスタ内の各サーバ上で実行する Cisco CallManager サービスをアクティブにします。</li> <li></li></ul>                                                                     |                                                              | <ul> <li>次の資料を参照してください。</li> <li>Cisco CallManager Serviceability アドミニストレー<br/>ションガイド</li> <li>Cisco CallManager Serviceability システム ガイド</li> <li>P.27 の「Cisco CallManager サービスのアクティブ化」を<br/>参照してください。</li> </ul>   |  |
| DNS を設定します。                                                                                                    |                                                              | P.28 の「DNS の設定」を参照してください。                                                                                                    |  |
| データベースを設定しま                                                                                                    | す。                                                           | P.29の「データベースの設定」を参照してください。                                                                                                    |  |
| システムを管理するために、Cisco IP Telephony Backup and<br>Restore (BARS) Version 4.0(9) をインストールし、バックアッ<br>プ設定値を構成します。<br>Cisco CallManager データのバックアップは、毎日必ず実行して |                                                              | 『 <i>Cisco IP Telephony Backup and Restore System (BARS)</i><br><i>Administration Guide</i> 』を参照してください。この資料の<br>最新版を入手するには、<br>http://www.cisco.com/univercd/cc/td/doc/product/voice/back<br>up/index.htm にアクセスします。 |  |
| システムを管理するため<br>ビス リリースおよびホ<br>す。<br>サーバ上にインストール<br>ます。                                                                                              | oに、CCO から入手可能な最新のサー<br>ットフィックスをインストールしま<br>いされているコンポーネントを表示し | <ul> <li>次の項を参照してください。</li> <li>継続的なシステム管理のためのサービス リリース<br/>およびホットフィックスのダウンロード (P.29)</li> <li>サーバにインストールされているコンポーネント<br/>のバージョンの表示 (P.30)</li> </ul>                                                               |  |
| トレースファイルを収集する必要がある場合には、4 つのハー<br>ドドライブを備えた、よりハイエンドなサーバ (MCS-7845 な<br>ど)のF:ドライブを、トレースファイルを収集するように設<br>定できます。                                        |                                                              | 『Cisco CallManager Serviceability アドミニストレーショ<br>ンガイド』を参照してください。                                                                                                    |  |
| 追加の Music on Hold セレ<br>トからインストールしま                                                                                                    | ノクションをディスクまたは Web サイ<br>す。                                   | P.30 の「サーバにインストールされているコンポーネントのバージョンの表示」を参照してください。                                                                                                    |  |

# 表5 インストール後の作業 (続き)

| インストール後の作業                                          | 注意事項                                                         |
|-----------------------------------------------------|--------------------------------------------------------------|
| 必要に応じて、サーバ上に Cisco Customer Response Solutions      | 互換性のある CRS のインストール マニュアルを参照し                                 |
| (CRS)をインストールし、設定します。                                | てください。                                                       |
| English_United_States というロケールが自動的にサーバにイン            | ロケールと Installer の資料を入手するには、次の URL を                          |
| ストールされます。必要に応じて、英語以外のロケールをイン                        | クリックします。                                                     |
| ストールします。既存のロケールをアップグレードするか、新                        | http://www.cisco.com/cgi-bin/tablebuild.pl/callmgr-locale-40 |
| しいロケールをサーバに追加するには、Cisco IP Telephony                |                                                              |
| Locale Installer をインストールします。                        |                                                              |
| 不正な侵入からサーバを保護するために、次のセキュリティ                         | セキュリティ エージェントの資料を入手するには、次                                    |
| エージェントのいずれかをインストールすることを強く推奨                         | の URL をクリックします。                                              |
| します。                                                | http://www.cisco.com/univercd/cc/td/doc/product/voice/c ca   |
| Cisco Security Agent (CSA) for Cisco CallManager    | llmg/sec_vir/index.htm                                       |
| Management Center for Cisco Security Agent (CSA MC) |                                                              |
| Norton AntiVirus を使用する場合は、そのアプリケーションを               | [Using Symantec/Norton AntiVirus with Cisco CallManager]     |
| インストールしてから、インストール後の作業を実行します。                        | を参照してください。                                                   |
| Cisco CallManager をインストールする前にサードパーティ製               | P.31の「サードパーティ製アプリケーション、アンチ                                   |
| アプリケーション、アンチウィルス サービス、またはセキュ                        | ウィルス サービス、およびセキュリティ エージェント                                   |
| リティ エージェントを無効にした場合は、再度有効にする必                        | の再有効化」を参照してください。                                             |
| 要があります。                                             |                                                              |
| インストール後、必要に応じて、サブスクライバ サーバをク                        | P.32 の「インストール後のクラスタへの新しいサブスク                                 |
| ラスタに追加できます。                                         | ライバ サーバの追加」を参照してください。                                        |
|                                                     | クラスタへのサブスクライバ サーバの追加は、以前の                                    |
|                                                     | バージョンの Cisco CallManager をサブスクライバ サー                         |
|                                                     | バにインストールし、その後でパブリッシャ サーバと                                    |
|                                                     | 同じバージョンにアップグレードする方法によって行                                     |
|                                                     | うことはできません。クラスタ上で新規のサブスクライ                                    |
|                                                     | バ サーバを追加する、またはサブスクライバ サーバを                                   |
|                                                     | 置き換える場合は、パブリッシャ サーバで実行されて                                    |
|                                                     | いる Cisco CallManager と同じバージョンのインストー                          |
|                                                     | ル CD を使用する必要があります。                                           |
|                                                     | セキュア クラスタに新しいサーバを追加する場合は、                                    |
|                                                     | 『Cisco CallManager セキュリティ ガイド』を参照してく                         |
|                                                     | ださい。                                                         |
| 必要に応じて、パブリッシャ データベース サーバを置き換え                       | P.32 の「インストール後のパブリッシャ データベース                                 |
| ることができます。                                           | サーバの置き換え」を参照してください。                                          |

#### 表5 インストール後の作業 (続き)

| インストール後の作業                                                                       | 注意事項                                     |
|----------------------------------------------------------------------------------|------------------------------------------|
| Microsoft Java Machine がインストールされていない PC から                                       | P.33 の「Java Virtual Machine のインストール要件」を参 |
| Cisco CallManager サーバを管理している場合、Sun Microsystems                                  | 照してください。                                 |
| Java Virtual Machine (JVM)を PC にインストールして設定し、                                     |                                          |
| Cisco CallManager Administration が正しく表示されるようにす                                   |                                          |
| る必要があります。                                                                        |                                          |
| MSJVM は、現在使用されている Windows オペレーティング シ                                             |                                          |
| ステムのクライアント ワークステーションの全バージョン                                                      |                                          |
| に、デフォルトでインストールされます。ただし、次のバー                                                      |                                          |
| ジョンは例外です。                                                                        |                                          |
| • スリップストリームでインストールされた Windows XP                                                 |                                          |
| Protessional SP1                                                                 |                                          |
| <ul> <li>スリップストリームでインストールされた Windows 2000<br/>Server/Professional SP4</li> </ul> |                                          |

# Cisco CallManager サービスのアクティブ化

すべての Cisco CallManager サービスはクラスタ内のすべてのサーバにインストールされますが、クラスタ内の各サーバ上で実行するサービスは、手動でアクティブにする必要があります。この作業 を実行するには、次の手順に従って Cisco CallManager Serviceability にアクセスします。

#### 手順

- ステップ1 Start > Programs > Cisco CallManager 4.2 > Cisco CallManager 4.2 Administration の順に選択します。
- ステップ2 メニューバーで Application > Cisco CallManager Serviceability をクリックします。
- ステップ3 メニューバーで、Tools > Service Activation をクリックします。
- ステップ4 サーバをクリックして選択します。
- ステップ5 アクティブにするサービスの Service Names チェックボックスをオンにします。
- ステップ6 Update をクリックします。

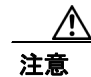

Microsoft Computer Management ウィンドウまたは Microsoft Services ウィンドウから、Cisco CallManager サービスを開始および停止しないでください。これらのウィンドウから Cisco CallManager サービスを開始および停止すると、Cisco CallManager データベースに問題が発生します。

Cisco CallManager サービスは、Cisco CallManager Serviceability でアクティブにする必要があります。 サービスに関する推奨事項や詳細については、『Cisco CallManager Serviceability アドミニストレー ション ガイド』および『Cisco CallManager Serviceability システム ガイド』を参照してください。

# DNS の設定

Cisco CallManager がインストールされているクラスタ内のすべてのサーバに対して DNS を設定す ることを強く推奨します。シスコでは、DNS を使用してサーバ名を IP アドレスに解決することで、 サーバがクラスタ内で相互対話できるようにします。

注意

DNSを設定する場合は、逆 DNS ルックアップ機能が設定され、有効になっていることを確認して ください。

DNS suffix for the connection フィールドには、サーバがメンバーとして存在している DNS ドメイン 情報を含める必要があります。

1 つの Cisco CallManager クラスタに複数の DNS ドメインが存在する場合や、Backup Network Directory Location が別の DNS ドメインに存在する場合は、Append these DNS suffixes (in order): フィールドにドメイン情報を正しく入力する必要があります。ドメイン命名規則の詳細について は、『Installing the Operating System on the Cisco IP Telephony Applications Server』を参照してくださ い。この資料の最新版を入手するには、 http://www.cisco.com/univered/cc/td/doc/product/voice/iptel os/index.htm にアクセスします。

Cisco CallManager のインストール後に DNS を設定するには、次の手順を実行します。

#### 手順

- ステップ1 Start > Settings > Network and Dial-up Connections の順に選択します。
- ステップ2 Local Area Connection を右クリックし、Properties を選択します。
- ステップ3 Internet Protocol (TCP/IP) を選択します。
- ステップ4 Properties をクリックします。
- ステップ5 Advanced をクリックします。
- ステップ6 DNS タブをクリックします。
- **ステップ7** DNS server addresses in order of use ペインの下にある Add ボタンをクリックします。
- **ステップ8** ダイアログボックスに DNS サーバの IP アドレスを入力し、Add をクリックします。
- **ステップ9** Register the connection's address with DNS チェックボックスがオンになっていない場合はオンにします。
- ステップ10 OK をクリックします。
- **ステップ11** Cisco CallManager がインストールされているクラスタ内のすべてのサーバで、この手順を実行します。

# データベースの設定

Cisco CallManager のインストール後に、Cisco CallManager Administration を使用して、データベース の設定を開始できます。Cisco CallManager データベースには、システム全体、接続されているデバ イス、および個々のユーザに関連した情報とパラメータが格納されています。次のリストは、Cisco CallManager Administration または Cisco CallManager Serviceability で実行する必要がある作業を示し ています。

- **1.** Cisco CallManager Serviceability で、クラスタ内の各サーバ上で実行するサービスをアクティブにします。
- 2. Cisco CallManager グループなど、システムレベルの設定値を構成します。
- 3. ダイヤル プランを設計し、設定します。
- 4. Music On Hold などの、会議のメディア リソースを設定します。
- 5. 選択したボイス メッセージ システムをインストールし、設定します。
- **6.** システム全体の機能、Cisco IP Phone サービス、Cisco CallManager エクステンションモビリティ、 Cisco CallManager Attendant Console、および Cisco IP Manager Assistant を設定します。
- 7. ゲートウェイをインストールし、設定します。
- Computer Telephony Integration (CTI; コンピュータ テレフォニー インテグレーション)アプリ ケーションのサポートを有効にして、必要な CTI アプリケーションをインストールし、設定し ます。
- 9. ユーザを設定します。
- 10. 電話を設定およびインストールしてから、ユーザを電話に関連付けます。

Cisco CallManager データベースの設定の詳細については、『*Cisco CallManager アドミニストレーション ガイド*』、『*Cisco CallManager システム ガイド*』、または Cisco CallManager アプリケーションのオンライン ヘルプを参照してください。

# 継続的なシステム管理のためのサービス リリースおよびホットフィックスのダウンロー ド

継続的な管理を行うために、次の作業を実行します。

- 最新の Microsoft パッチおよびホットフィックスがインストールされていることを確認します (P.29の「Microsoft パッチおよびホットフィックスについて」)。
- 最新の Cisco CallManager サービス リリースがインストールされていることを確認します (P.29の「Cisco CallManager サービス リリースのインストール(cisco.com で入手できる場合)」)。

#### Microsoft パッチおよびホットフィックスについて

詳細については、『Installing the Operating System on the Cisco IP Telephony Applications Server』を参照 してください。この資料を入手するには、表1を参照してください。

#### Cisco CallManager サービス リリースのインストール(cisco.com で入手できる場合)

このバージョンの Cisco CallManager をクラスタ内のすべてのサーバにインストールしたら、最新の Cisco CallManager サービス リリースをクラスタ内のすべてのサーバにインストールすることを強 く推奨します。このサービス リリースでは、システムの追加のバグ フィックスが提供されます。

Cisco CallManager サービス リリースは累積されることに注意してください。シスコでは、バグ フィックスを次の Cisco CallManager リリースに統合します。

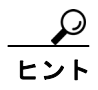

クラスタ内のすべてのサーバに対して、同一バージョンのサービス リリースをインストールしたこ とを確認してください。

最新の Cisco CallManager サービス リリースを入手するには、次の手順を実行します。

#### 手順

- ステップ1 http://www.cisco.com/kobayashi/sw-center/sw-voice.shtml をクリックします。
- ステップ2 Cisco CallManager Version 4.2 をクリックします。

Cisco CallManager 4.2 ソフトウェアページが表示されます。

**ステップ3** サービス リリースの readme ドキュメントを見つけてダウンロードします。

readme ファイルには、ファイルをインストールするための手順、注意、および説明が記載されています。

- **ステップ4** readme ファイルを参照して、Cisco CallManager がインストールされているクラスタ内のすべての サーバに Cisco CallManager サービス リリースをインストールします。
- ステップ5 その他のインストール後の作業を実行します。

### サーバにインストールされているコンポーネントのバージョンの表示

mcsver.exe プログラムを使用すると、オペレーティング システムを含むすべてのインストール済み コンポーネントの現在のバージョンを確認することができます。シスコでは、このプログラムから、 Cisco CallManager の実際のバージョンを報告していないことに注意してください。初期インストー ル時に、インストールディスクを使用して実行したコンポーネントの多くは、すでにシステムには 存在しないためです。

OS Image のバージョンは、ご使用のオペレーティング システムのディスク バージョン番号と同じ です。OS Image のバージョンは、Cisco IP Telephony Server Operating System Hardware Detection Disk を使用して新規にインストールする場合にだけ変更されます。

サーバにインストールしたオペレーティング システム イメージのバージョンを確認するには、 Start > Cisco OS Version を選択します。

# Cisco CallManager セキュリティ エージェントのインストール

シスコでは、セキュリティエージェントの2つのオプションを提供しています。エージェントはいずれも、システム リソースへのアクセスが行われる前に、ポリシーを使用して特定のシステム ア クションを許可または拒否することにより、システム オペレーションを制御します。

#### Cisco Security Agent (CSA) for Cisco CallManager

CSA for Cisco CallManager は、音声クラスタ内のすべてのサーバで使用できるスタンドアロン ポリ シー (エージェントおよびセキュリティ用)を提供します。このエージェントに付属しているポリ シーは、特に Cisco CallManager と Customer Response Applications (CRA)のために設定されており、 更新または参照できません。このエージェントは、http://www.cisco.com/cgi-bin/tablebuild.pl/cmva-3des の CCO からダウンロードできます。

#### Management Center for Cisco Security Agent (CSA MC)

CSA for Cisco CallManager のルールおよびポリシーの追加、変更、削除、表示を行う場合、または、 シスコが認定してないサードパーティ製アプリケーションのサポートを追加する場合は、CSA MC を購入してインストールする必要があります。CSA MC を導入するには、管理センターとして使用 する独立した専用サーバが必要です。この管理センターを使用すると、他のネットワークシステム およびサーバにインストールされているエージェントに配布するためのエージェント キットを作 成できます。

# Cisco CallManager Music On Hold Disk の使用方法およびダウンロード

Cisco CallManager がサーバにインストールされるときに、デフォルトの Music On Hold (MOH; 保留 音) のサンプルがユーザ用に自動的にインストールされます。MOH の種類を増やすために、Cisco IP Telephony Applications Server に付属している Cisco CallManager Music On Hold Disk から MOH を インストールすることもできます。また、Web サイトから次の2つのファイルのうちのどちらかを ダウンロードすることができます。

- ciscocm-MusicOnHold は、ディスクで入手可能な音楽がすべて含まれた wav ファイルのセットです。
- ciscocm-MusicOnHoldSamplerは、ディスクで入手可能な音楽のサンプルが含まれた小さいファイルのセットです。

MOH 機能については、『Cisco CallManager 機能およびサービス ガイド』の最新版を参照してください。

Cisco CallManager ユーザは、すべてのディスクまたはファイルの内容を MOH で使用できます。ラ イセンスの制限により、Cisco CallManager Music On Hold のディスクやファイルを配布したり、他 の目的で使用したりすることはできません。

# サードパーティ製アプリケーション、アンチウィルス サービス、およびセキュリティ エージェントの再有効化

サードパーティ製アプリケーション、アンチウィルス サービス、またはセキュリティ エージェン トを再度有効にするには、次の手順を実行します。

- ステップ1 Start > Programs > Administrative Tools > Services の順に選択します。
- **ステップ2** 開始するサードパーティ製アプリケーション、アンチウィルス サービス、またはセキュリティ エージェントを特定し、そのサービスを右クリックして Properties を選択します。
- **ステップ3** Properties ウィンドウの General タブをクリックします。
- **ステップ4** Startup type ドロップダウン リスト ボックスから、Automatic を選択します。
- **ステップ5** OK をクリックします。

ステップ6 Services ウィンドウで、アプリケーションまたはサービスを右クリックし、Start をクリックします。

# インストール後のクラスタへの新しいサブスクライバ サーバの追加

クラスタにサーバを追加する必要がある場合は、次の作業を実行します。

クラスタ内のサーバでNTサービスのパスワードを1つでも変更した場合は、Admin Utility でパス ワード ユーティリティを使用して、パスワードをデフォルトにリセットする必要があります。こ の作業を実行しないと、インストールは失敗します。

- シスコが提供するオペレーティング システムのディスクと、オペレーティング システムのマニュアルを使用して、サブスクライバ サーバにオペレーティング システムをインストールします。
- Cisco CallManager をインストールする前に、名前解決(たとえば、DNS)が設定されていることを確認します。
- Cisco CallManager Installation, Upgrade, and Recovery Disk 1 および2 を使用して、サブスクライ バサーバに Cisco CallManager をインストールします。
   パブリッシャ データベース サーバ名が正しく入力されていることを確認します。正しく入力

されていると、パブリッシャデータベースサーバに対する認証が可能になります。

- 4. クラスタ内で現在実行されている Cisco CallManager のバージョンにアップグレードします。
- 5. 既存のクラスタに適用したものと同一の Cisco CallManager サービス リリースおよびオペレー ティング システムのホットフィックス / サービス パッチをインストールします。
- 6. クラスタ内のすべてのノードをリブートします。

### インストール後のパブリッシャ データベース サーバの置き換え

既存のサーバや故障したサーバを置き換えるには、次の手順を実行します。

- シスコが提供するオペレーティングシステムのディスクと、オペレーティングシステムのマニュアルを使用して、新規インストールと同様に、オペレーティングシステムと Cisco CallManager ソフトウェアをインストールします。
- 2. 復元する Cisco CallManager のバージョンにアップグレードします。
- Cisco IP テレフォニー アプリケーション、プラグイン、およびサービス リリースについては、 Cisco CallManager の復元したバージョンと互換性のあるバージョンを、必要に応じて再インス トールします。
- **4.** 復元する前に使用されていたロケールを取得するには、Cisco IP Telephony Locale Installer を再 インストールします。
- 5. バックアップデータを新しいサーバに復元し、サーバを再起動します。
  - データを復元するには、既存のサーバや故障したサーバのローカル ディレクトリではなく、 テープやネットワーク ディレクトリにバックアップ データを保存しておく必要があります。
- 6. 新しいサーバにデータが復元されたことを確認します。
- 7. 4 つのドライブを持つサーバを置き換える場合は、サーバのバックアップを実行する前に、トレースディレクトリパスをデフォルトのC:ドライブに設定しておくことを推奨します。
- 8. サーバにドライブが 4 つあると、トレース ドライブをトレース ファイルの収集用に設定できます。

■ Cisco CallManager Release 4.2(1) インストレーション ガイド

# Java Virtual Machine のインストール要件

Microsoft Java Virtual Machine (MSJVM) は、Microsoft Windows ベースのコンピュータ上で Java ア プリケーションの実行を可能にするテクノロジーです。Microsoft Internet Explorer (Windows オペ レーティング システムのコンポーネント)の一部のバージョンには MSJVM が含まれていました。 しかし Microsoft は、自社のソフトウェアでの MSJVM の配布を打ち切り、サポートの終了を発表 しました。

MSJVM は、現在使用されている Windows オペレーティング システムのクライアント ワークステー ションの全バージョンに、デフォルトでインストールされています。ただし、次のバージョンは例 外です。

- スリップストリームでインストールされた Windows XP Professional SP1
- スリップストリームでインストールされた Windows 2000 Server/Professional SP4

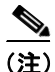

Cisco CallManager Administration ウィンドウはリモート スクリプトに依存し、このリモート スクリ プトは Web インタラクションに関して JVM に依存しています。したがって、Cisco CallManager Administration が正しく表示されるようにするために、Cisco CallManager では JVM をクライアント マシン上で使用する必要があります。

クライアントマシンで MSJVM を実行している場合、既存の設定を引き続き使用して、Cisco CallManager Administration ウィンドウにアクセスし、管理タスクを実行することができます。

クライアントマシンに MSJVM がインストールされていない状態(つまり、Cisco CallManager がク ライアントマシン上で JVM を検出できない、というメッセージが表示される状態)で、Cisco CallManager Administration タスクを実行する必要がある場合は、Sun Microsystems の Java Virtual Machine (JVM) をクライアントマシン上にインストールして、設定する必要があります。(Sun JVM は、Java 2 Runtime Environment (JRE)の一部です)。さらに、ブラウザのセキュリティを Java 対応に設定する必要があります。JRE をクライアントマシンにインストールする方法の詳細につい ては、P.33の「JRE のインストール」を参照してください。

MSJVM がクライアント マシンにインストールされているかどうかが不明な場合は、念のために Sun J2RE をインストールしてください。その結果、マシン上に 2 つの Java Runtime Environment が インストールされ、実行される場合があります。

2 つの異なる JVM 製品 (MSJVM と Sun J2RE) をクライアント マシン上で実行している場合は、必 ず当該ソフトウェアのベンダー (Microsoft および Sun) から、各 JVM 用のパッチおよびセキュリ ティ アップデートをダウンロードし、インストールしてください。

#### JRE のインストール

Cisco CallManager のインストールの一部として、システムにより、Cisco CallManager サーバにイン ストールされる Sun JRE クライアント ソフトウェアが zip ファイルで提供されます。

(注)

Windows XP Home/XP Professional には、zip ファイルを処理するための組み込みツールが備えられています。Windows 2000 をオペレーティング システムとして使用している場合に zip ファイルを格納および zip ファイルにアクセスするには、WinZip などの圧縮解凍ツールを別途用意してください。

クライアントPCにJREソフトウェアをインストールするには、次の手順を実行します。

#### 手順

**ステップ1** Cisco CallManager サーバで C:\utils\JRE ディレクトリに移動し、J2RE\_Client\_<jre version>.zip ファ イルを検索します。

次の例は、zip ファイル名を示しています。

J2RE\_Client\_1.4.2\_08.zip

# 

- (注) Cisco CallManager サーバ上の JRE ソフトウェアにアクセスできるのは、Cisco CallManager Administrator だけです。他のユーザのアクセスを有効にするには、J2RE\_Client\_<jre version>.zip ファイルをすべてのユーザが共有できるサーバにコピーします。
- **ステップ2** J2RE\_Client\_<jre version>.zip ファイルを右クリックし、Copy をクリックして、このファイルをク ライアント PC にコピーします。
- **ステップ3** J2RE\_Client\_<jre version>.zip ファイルをダブルクリックして、Sun J2RE インストール実行プログ ラムを解凍します。
- **ステップ4** インストール実行プログラム ファイルをクライアント PC 上でダブルクリックします。

次の例は、インストール実行プログラムファイルの名前を示しています。

j2re-1\_4\_2\_04-windows-i586-p.exe

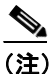

) インストール実行プログラムファイルの正確な名前はバージョンごとに変わります。新しいバージョン番号が名前に取り入れられるためです。

JRE ソフトウェアは、C:\Program Files\Cisco\Java\JRE\j2re1.4.2\_08 ディレクトリにインストールされます。

# サブスクライバ接続の確認と再初期化

クラスタ内のパブリッシャ データベース サーバとサブスクライバ サーバ間の接続が、何らかの理由により切断されると、このデータベースのコピーはサブスクライバ サーバに作成されません。

#### サブスクリプションのステータスの確認

クラスタ内のパブリッシャ データベース サーバとサブスクライバ サーバ間の接続が切断されてい るかどうかを判断するには、クラスタ内の最後のサブスクライバ サーバをインストールした後、35 分間待ちます。その後、SQL Server Enterprise Manager を起動します。サブスクリプションの横に赤 色の X アイコンが表示されている場合は、サブスクリプションが切断されていることを示していま す。

#### サブスクリプションの再初期化と複製スナップショット エージェントの起動

サブスクリプションの横に赤色のXアイコンが表示されていることで、1つまたは複数のサブスク リプション接続が切断されていると判断した場合は、パブリッシャ データベース サーバでサブス クリプションを再初期化し、複製スナップショット エージェントを起動します。

手順

- ステップ1 Start > Programs > Microsoft SQL Server 2000 > Enterprise Manager の順に選択し、SQL Server Enterprise Manager を開きます。
- ステップ2 次のパスで、設定するパブリッシャデータベース名を選択します。Microsoft SQL Servers/SQL Server Group/< このサーバのホスト名 >/Databases/< パブリッシャデータベース名 >Publications
- **ステップ3** メイン ウィンドウで、サブスクリプション名を右クリックし、Reinitialize all Subscriptions を選択 します。確認するために Yes をクリックします。
- ステップ4 次のパスで、Snapshot Agents フォルダを選択します。Microsoft SQL Servers/SQL Server Group/<this server's hostname>/Replication Monitor/Agents
- ステップ5 設定するデータベース名と一致するパブリケーション名を右クリックし、Start をクリックします。

まれに、サブスクリプションの再初期化が動作しない場合があります。上記の手順を実行しても、 これらの動作が確認できない場合は、この製品の技術サポートを提供するチーム(たとえば、Cisco パートナーや Cisco Technical Assistance Center (TAC))にお問い合せください。

# エラー メッセージの分析

この項では、エラーメッセージおよびその他の問題の解決についての情報を紹介します。この項では、次のトピックについて取り上げます。

- インストール時のメッセージ (P.36)
- 名前解決に関する問題の解決(P.50)

# インストール時のメッセージ

インストール時に、ダイアログボックス (ログファイルではない) に次のメッセージが表示される 場合があります。その場合は、C:\Program Files\Common Files\Cisco\Logs から ccminst <data/time stamp>.log というログファイルを取得し、その内容を確認できます。

| 表 6 | インスト | -ール時のメ | ッセージ | ジ |
|-----|------|--------|------|---|
|-----|------|--------|------|---|

| メッセージ                            | 原因                  | 対応策                    |
|----------------------------------|---------------------|------------------------|
| During the installation process, | これは単なる情報メッセー        | OK をクリックして、インストー       |
| you may be prompted, possibly    | ジです。                | ルを続行します。               |
| multiple times, to reboot the    |                     |                        |
| server to install a critical     |                     |                        |
| component.                       |                     |                        |
| Follow the instructions in the   |                     |                        |
| dialog box:                      |                     |                        |
| (1) Pahaat the server            |                     |                        |
| (1) Reboot the server.           |                     |                        |
| (2) Log in as the administrator. |                     |                        |
| You must provide the Computer    | パブリッシャ データベース       | 情報を正しく入力し直します。         |
| Name of the publisher server.IP  | サーバ名を入力するときに、       |                        |
| addresses or fully qualified DNS | ピリオド (.) を使用すること    |                        |
| names are not allowed.           | はできません。             |                        |
| You must provide the publisher   | このメッセージは、サブスク       | 情報を正しく入力し直します。         |
| server name when installing a    | ライバ サーバに Cisco      |                        |
| subscriber.                      | CallManager をインストール |                        |
|                                  | するときにパブリッシャ         |                        |
|                                  | データベース サーバ名が入       |                        |
|                                  | 力されない場合に表示され        |                        |
|                                  | ます。                 |                        |
| You have entered an invalid      | 無効なプロダクト キーを入       | Cisco CRS のインストールマニュ   |
| product key.Please re-enter the  | カしました。              | アルを参照して、Cisco CRS プロ   |
| key.                             |                     | ダクト キーを確認します。Cisco     |
|                                  |                     | CallManager プロダクト キーにつ |
|                                  |                     | いては、本書を参照してください。       |
| You must enter a password.       | このメッセージは、アプリ        | 正しいパスワードを入力します。        |
|                                  | ケーションのインストール        |                        |
|                                  | に必要なパスワードが入力        |                        |
|                                  | されない場合に表示されま        |                        |
|                                  | す。                  |                        |

■ Cisco CallManager Release 4.2(1) インストレーション ガイド

I

| メッセージ                                                                                                    | 原因                                                                                  | 対応策                                                                                                    |
|----------------------------------------------------------------------------------------------------|-------------------------------------------------------------------------------------|----------------------------------------------------------------------------------------------------|
| The passwords that you entered do not match.                                                                                                    | このメッセージは、パスワー<br>ドを2回以上入力したとき<br>に、入力したパスワードが<br>サーバ上のパスワードと一<br>致しない場合に表示されま<br>す。 | クラスタ内のすべてのサーバに対<br>して、同一のパスワードを入力し<br>ます。                                                                                                    |
| The password that you entered is not valid.                                                                                                    | 無効なパスワードを入力し<br>ました。                                                                | 正しいパスワードを入力します。                                                                                                    |
| You must enter a phrase from 1 to<br>15 characters in length. This<br>phrase may contain English<br>lower-case letters, English<br>upper-case letters, Westernized<br>Arabic numerals, and the<br>following Non-alphanumeric<br>"special characters" $\{ \} . <> : ?/ $<br>$\ \ \sim ! @ \$^ & * () +$ | プライベート パスワード フ<br>レーズに、無効な文字を入力<br>しました。                                            | 有効な文字を入力します。                                                                                                    |
| The installation has detected<br>pending file operations.You must<br>reboot the server before<br>continuing.The installation will<br>now abort.                                                                                                    | 保留中のファイル操作が存<br>在します。                                                               | サーバを再起動してから、Cisco<br>CallManager をインストールする<br>必要があります。                                                                                                    |
| You are not logged on as<br>'Administrator'.You must log in<br>by using local Administrator user<br>name and password to install<br>Cisco CallManager.                                                                                                    | ローカル Administrator ユーザ<br>名およびパスワードでサー<br>バにログインしませんでし<br>た。                        | ローカル Administrator ユーザ名お<br>よびパスワードでサーバにログイ<br>ンします。                                                                                                    |
| You do not have administrator<br>privileges.You must have<br>administrator privileges to install<br>Cisco CallManager.                                                                                                    | 管理者特権を持っていません。                                                                      | 管理者特権を持つアカウントで<br>サーバにログインします。                                                                                                    |
| Windows 2000 Server is not<br>installed.Install Windows 2000<br>Server before you install<br>Cisco CallManager.                                                                                                    | オペレーティング システム<br>の適切なバージョンがイン<br>ストールされていません。                                       | すべての専用サーバおよび共存<br>サーバにオペレーティングシス<br>テムのバージョン 2000.4.2sr2(ま<br>たはそれ以降)がインストールさ<br>れていることを確認します。Cisco<br>CallManager をインストールする<br>前に、2000.4.2sr2(またはそれ以<br>降)にアップグレードし、最新の<br>サービス リリース(2000.4.2sr2 ま<br>たはそれ以降)をインストールし<br>ます。 |

| 表 6 | インス | トール | 時のメ | ッセー | ・ジ | (続き) |
|-----|-----|-----|-----|-----|----|------|
|-----|-----|-----|-----|-----|----|------|

| メッセージ                                                                                                    | 原因                                                                                                | 対応策                                                                                                    |
|----------------------------------------------------------------------------------------------------|---------------------------------------------------------------------------------------------------|----------------------------------------------------------------------------------------------------|
| Windows 2000 Service Pack 4 or<br>later is not installed. You must<br>have Windows 2000 Service Pack<br>4 or later installed before you<br>install Cisco CallManager.                                                                                                    | オペレーティング システム<br>の適切なバージョンがイン<br>ストールされていません。                                                     | すべての専用サーバおよび共存<br>サーバにオペレーティングシス<br>テムのバージョン 2000.4.2sr2(ま<br>たはそれ以降)がインストールさ<br>れていることを確認します。Cisco<br>CallManager をインストールする<br>前に、2000.4.2sr2(またはそれ以<br>降)にアップグレードし、最新の<br>サービスリリース(2000.4.2sr2 ま<br>たはそれ以降)をインストールし<br>ます。 |
| Y ou must install CallManager by double clicking CCMSetup.exe.                                                                                                    | Cisco CallManager パッケージ<br>に含まれる msi ファイルをダ<br>ブルクリックして、Cisco<br>CallManager をインストール<br>しようとしました。 | CCMSetup.exe をダブルクリック<br>します。                                                                                                    |
| Cisco CallManager could not<br>install the SUN Microsystems<br>JRE component.Review the<br>Cisco CallManager installation<br>logs to determine cause of failure,<br>take appropriate action.For more<br>information refer, to the<br>Cisco CallManager installation<br>documents.                                                                                                    | JRE のインストールに失敗し<br>ました。                                                                           | ログ ファイルを取得して調べま<br>す。                                                                                                    |
| Cisco CallManager installation<br>has detected JRE version<br><jreversion> installed at<br/><jrelocation>.Uninstall this<br/>version of JRE from the server<br/>and rerun the installation.To<br/>continue the installation, you must<br/>disable or stop any anti-virus<br/>protection, intrusion detection<br/>software, and other third-party<br/>applications, and then rerun the<br/>installation program.</jrelocation></jreversion> | インストール中に、互換性の<br>ない JRE のバージョン、また<br>は必要なすべてのコンポー<br>ネントがインストールされ<br>ていない可能性があるバー<br>ジョンが検出されました。 | 現在の JRE バージョンをアンイン<br>ストールし、インストール プログ<br>ラムを再実行します。                                                                                                    |
| Cisco CallManager successfully<br>installed Sun JRE and requires the<br>server to be rebooted.To continue<br>the installation, you must disable<br>or stop any anti-virus protection,<br>intrusion detection software, and<br>other third-party applications, and<br>then rerun the installation<br>program.                                                                                                    | Cisco CallManager が、インス<br>トールを続行するために<br>サーバの再起動を要求して<br>います。                                    | サーバを再起動した後に、インス<br>トール プログラムを再実行しま<br>す。                                                                                                    |

| メッセージ                                                                                                    | 原因                                                            | 対応策                                                                                                    |
|----------------------------------------------------------------------------------------------------|---------------------------------------------------------------|----------------------------------------------------------------------------------------------------|
| If you have installed intrusion<br>detection or anti-virus protection<br>software, you must stop and<br>disable these applications from<br>the Services Control console<br>before you continue with the<br>Cisco CallManager<br>installation.All other installed<br>third-party applications must be<br>uninstalled before proceeding<br>with the Cisco CallManager<br>installation.Failure to follow these<br>directives could result in<br>un-recoverable errors.Would you<br>like to proceed?                                                                                                    | このメッセージは、管理者に<br>対する要件の警告として常<br>に表示されます。                     | シスコで検証されたアプリケー<br>ション (Cisco Partner Applications)<br>またはプラットフォーム エー<br>ジェントがサーバにインストール<br>されている場合は、サービスを無<br>効にするか、またはアンインス<br>トールして、サービスを停止する<br>必要があります。 |
| Because the <buildversion><br/>of this Cisco CallManager MSI<br/>package is not compatible with<br/>the Cisco CallManager setup file<br/>(ccmsetup.exe), make sure that<br/>you are using the ccmsetup.exe<br/>that was distributed with this<br/>version of<br/>Cisco CallManager.The<br/>installation will now abort.</buildversion>                                                                                                    | MSI パッケージは、Cisco<br>CallManager セットアップ<br>ファイルと互換性がありま<br>せん。 | このバージョンの Cisco<br>CallManager と一緒に配布された<br>ccmsetup.exe ファイルを使用しま<br>す。                                                                                     |
| The installation detected that the<br>server exists in a domain. When a<br>server exists in a domain,<br>authentication between servers<br>may fail, or the non-default<br>domain security policies may be<br>so restrictive that the<br>Cisco CallManager installation<br>cannot build critical NT Accounts<br>during an upgrade. If server is not<br>removed from the domain and<br>added to a workgroup, upgrade<br>errors, upgrade failures, or a total<br>system failure, which includes a<br>loss of data and a complete<br>reinstallation of<br>Cisco CallManager, could<br>result. Would you like to proceed? | サーバがドメイン内に存在します。                                              | インストールを続行する前に、ク<br>ラスタ内のすべてのサーバをドメ<br>インから削除することを強く推奨<br>します。                                                                                               |

|                                     | <b>医田</b>                         | 실려体                                  |
|-------------------------------------|-----------------------------------|--------------------------------------|
| <u> </u>                            |                                   | <b>刈心束</b>                           |
| This release of                     | このバージョンの Cisco                    | このバージョンの Cisco                       |
| Cisco Callivianager is not          | CallManager は、このサーバに              | LallManager をインストールできる               |
| model The installation will now     | 1 イストール ごさません。<br>                | CallManagan Compatibility Matrix     |
| abort.                              |                                   | を参照してください。この容料の                      |
|                                     |                                   | 最新版を入手するには、                          |
|                                     |                                   | http://www.cisco.com/univercd/cc/td/ |
|                                     |                                   | doc/product/voice/c_callmg/ccmcom    |
|                                     |                                   | p.htm にアクセスします。                      |
| The installation program does not   | Cisco CallManager をインス            | C ドライブに十分なディスク ス                     |
| have enough disk space on the C     | トールするのに十分なディ                      | ペースを確保した後に、インス                       |
| drive to complete the               | スク スペースがサーバの C                    | トールを再実行します。                          |
| installation. The installation      | ドライブにありません。                       |                                      |
| program requires that you have      |                                   |                                      |
| 5.0 gigabytes of disk space         |                                   |                                      |
| least 3.0 gigabytes of disk space   |                                   |                                      |
| available and restart the           |                                   |                                      |
| installation.                       |                                   |                                      |
| The local security policy "Restrict | ローカル ヤキュリティ ポリ                    | Local Security Policy ユーティリ          |
| CD-ROM access to locally            | $\sim$ – [Restrict CD-ROM access] | ティを使用してこの設定を無効に                      |
| logged-on user only" is             | to locally logged-on user only    | し、再起動した後に、Cisco                      |
| enabled. This setting interferes    | が、サーバで有効になってい                     | CallManager のインストールを再                |
| with the Cisco CallManager          | ます。                               | 実行します。                               |
| installation.Please disable this    |                                   | <br> 詳細については、P 53の                   |
| setting using the Local Security    |                                   | Restrict CD-ROM Access to Locally    |
| Policy utility, reboot, and rerun   |                                   | Logged-On User Only セキュリティ           |
| installation                        |                                   | ポリシーの無効化」を参照してく                      |
|                                     |                                   | ださい。                                 |
| This package is for upgrades of     | Cisco CallManager の Web ダ         | ソフトウェア キットに付属する                      |
| existing Cisco CallManager          | ウンロード ファイルを使用                     | ディスクを使用して、Cisco                      |
| installations only.                 | して、Cisco CallManager をイ           | CallManager をインストールしま                |
|                                     | レストールしようとしまし                      | ° <sup>9</sup> °                     |
| A newer version of                  | このメッヤージャ インフ                      | ディスカをドライブかた版り山」                      |
| Cisco CallManager is already        | - リ / リ ビーンは、1 ノ / トールが成功した後で その  | / 1 ヘンを下ノ1 ノ から取り出し<br> <br>  すす     |
| installed.                          | バージョンよりも前のバー                      |                                      |
|                                     | ジョンの Cisco CallManager            |                                      |
|                                     | をインストールしようとし                      |                                      |
|                                     | た場合に表示されます。                       |                                      |
| Cisco CallManager install did not   | Cisco CallManager のインス            | ログ ファイルを取得して調べま                      |
| complete successfully.Review the    | トールに失敗しました。                       | す。                                   |
| log file for more information.      |                                   |                                      |
| Unable to locate MSI package        | Cisco CallManager のインス            | インストール パッケージをすべ                      |
| associated with this bootstrapper.  | トール パッケージに付属す                     | てサーバにコピーし、Cisco                      |
|                                     | るすべてのファイルが、サー                     | CallManager のインストールを再                |
|                                     | バにコピーされていません。                     | 夫仃します。                               |

### 表 6 インストール時のメッセージ (続き)

| メッセージ                                                                                                    | 原因                                                                                                    | 对応策                                                                                                    |
|----------------------------------------------------------------------------------------------------|----------------------------------------------------------------------------------------------------|----------------------------------------------------------------------------------------------------|
| Error opening MSI package.                                                                                                    | Cisco CallManager のセット<br>アップ時に MSI パッケージ<br>を見つけることができませ<br>んでした。                                                                               | このメッセージは、メディアに問<br>題が発生した場合に表示されま<br>す。再度ディスクを挿入します。                                                                                                    |
| This package has already been installed.                                                                                                    | このメッセージは、インス<br>トールが成功した後で、同じ<br>バージョンの Cisco<br>CallManager を再度インス<br>トールしようとした場合に<br>表示されます。                                                   | ディスクをドライブから取り出します。                                                                                                    |
| An unexpected error occurred.                                                                                                    | Cisco CallManager のセット<br>アップ時にエラーが発生し<br>ました。                                                                                                   | ログ ファイルを取得して調べま<br>す。                                                                                                    |
| An unexpected error occurred while creating the log directory.                                                                                                    | インストール時にログ ファ<br>イルのディレクトリを作成<br>できませんでした。                                                                                                    | サーバのセキュリティ ポリシー<br>が制限されていないことを確認し<br>ます。                                                                                                    |
| Failure occurred trying to get<br>DBNAME value from<br>registry.Aborting<br>Cisco CallManager installation.                                                                                                    | インストール時に、ローカル<br>マシンのレジストリから<br>DBNAME 値を読み取れませ<br>んでした。                                                                                         | サーバを再起動した後に、Cisco<br>CallManager のインストールを再<br>実行します。                                                                                                    |
| Failure occurred trying to validate<br>the format of DBNAME<br>value.Aborting Cisco<br>CallManager installation.                                                                                                    | 無効な形式の DBNAME 値が<br>レジストリに格納されてい<br>ます。このエラーが発生する<br>のは、手作業でこの値を変更<br>した場合だけです。                                                                  | <b>DBNAME</b> 値の形式がCCM0xxx で<br>あることを確認します。x は数字<br>です。                                                                                                    |
| Current OS version does not meet<br>minimum requirements.This<br>version of CallManager requires<br>the minimum OS version to be<br><minosversion>.The minimum<br/>baseline OS image version is<br/><minosbaseversion>.<br/>For more information, refer to the<br/>"Installing the Operating System<br/>on the Cisco IP Telephony<br/>Applications Server and<br/>Upgrading Cisco CallManager"<br/>documents.The installation will</minosbaseversion></minosversion> | このバージョンの Cisco<br>CallManager では、シスコが提<br>供するオペレーティング シ<br>ステムのバージョン<br>2000.4.2sr2 (またはそれ以降)<br>およびサービス リリース<br>2000.4.2sr2 (またはそれ以降)<br>が必要です。 | インストールに関して互換性のあ<br>るバージョンを確認するには、<br>『 <i>Cisco Compatibility Matrix</i> 』を参照<br>してください。この資料を入手す<br>るには、<br>http://www.cisco.com/univercd/cc/td/<br>doc/product/voice/c_callmg/ccmcom<br>p.htm にアクセスします。 |

| メッセージ                                                                                                    | 原因                                                                                                    | 対応策                                                                                                    |
|----------------------------------------------------------------------------------------------------|----------------------------------------------------------------------------------------------------|----------------------------------------------------------------------------------------------------|
| Installing Cisco CallManager<br>using Terminal Services is not<br>allowed.Install will now abort.                                                                                                    | Cisco CallManager のインス<br>トール、アップグレード、お<br>よび設定作業では、Terminal<br>Service はサポートされませ<br>ん。                                                                                                    | Virtual Network Computing (VNC)<br>を使用する場合は、<br>http://www.cisco.com/univercd/cc/td/<br>doc/product/voice/iptel_os/index.htm<br>で最新版の資料を入手します。 |
|                                                                                                    | Cisco Technical Assistance<br>Center (TAC) では、リモート<br>管理やトラブルシューティン<br>グの作業に Terminal Service<br>を使用します。                                                                                        |                                                                                                    |
| Failed to launch <name executable="" of="">, aborting install.</name>                                                                                                    | インストール時に実行ファ<br>イルを起動しようとしまし<br>たが、起動に失敗しました。                                                                                                    | ログ ファイルを取得して調べま<br>す。メディアに問題が発生してい<br>る可能性もあります。                                                                                               |
| Failure occurred during the Cisco<br>Directory installation.Refer to the<br>log file C:\Program<br>Files\Common<br>Files\Cisco\Directory\IntegratedS<br>etup.trc for details.Aborting<br>CiscoCallManager install.                                                 | DC Directory のインストール<br>に失敗しました。                                                                                                    | ログ ファイルを取得して調べま<br>す。                                                                                                    |
| Failure occurred during the<br>Cisco CallManager<br>installation.Please look at the<br>Cisco CallManager installation<br>log file for details.Aborting<br>Cisco CallManager installation.                                                                          | Cisco CallManager のインス<br>トールで、ファイルのコピー<br>中にエラーが発生しました。<br>すべてのプラットフォーム<br>エージェントおよびシスコ<br>で検証済みのアプリケー<br>ションを停止し、インストー<br>ルを再実行します。詳細につ<br>いては、『Cisco CallManager<br>アップグレード手順』を参照<br>してください。 | ログ ファイルを取得して調べま<br>す。                                                                                                    |
| The Cisco CallManager<br>installation detected an error<br>while copying files. Stop all<br>platform agents and<br>Cisco-verified applications, and<br>restart the installation. For more<br>information, refer to the<br>Upgrading Cisco CallManager<br>document. | Cisco CallManager のインス<br>トールで、サーバへのファイ<br>ルのコピーに失敗しました。                                                                                                    | すべてのプラットフォーム エー<br>ジェントおよびシスコで検証済み<br>のアプリケーションを停止し、イ<br>ンストールを再実行します。詳細<br>については、P.14の「インストー<br>ル前の作業の実行」を参照してく<br>ださい。                       |

| メッセージ                               | 原因                              | 対応策                              |
|-------------------------------------|---------------------------------|----------------------------------|
| Either passwords do not match or    | サブスクライバ サーバのイ                   | 次の作業をすべて実行します。                   |
| a network connectivity error        | ンストール時に、次のいずれ                   | • サブフカライバレパブII »                 |
| occurred.                           | かのエラーが発生しました。                   | シャデータベース サーバ間                    |
|                                     | <ul> <li>ネットワーク接続に失敗</li> </ul> | の接続を確認する。                        |
|                                     | した。                             | • NT サービス アカウントのパ                |
|                                     | • 入力した NT サービスア                 | スワードは、パブリッシャ                     |
|                                     | カウントのパスワード                      | データベース サーバと同じパ                   |
|                                     | が、パブリッシャ データ                    | スワードを入力する。                       |
|                                     | ベース サーバのパス                      | <ul> <li>パブリッシャデータベース</li> </ul> |
|                                     | ワードと一致しない。                      | サーバの正しい名前を入力す                    |
|                                     | <ul> <li>入力したパブリッシャ</li> </ul>  | る。                               |
|                                     | データベース サーバの                     |                                  |
|                                     | 名前が止しくない。                       |                                  |
| The password of [X] does not        | Cisco CallManager をサブスク         | 正しいパブリッシャ サーバ名を                  |
| match the password on the           | ライバ サーバ上にインス                    | 入力したこと、およびユーザ名と                  |
| publisher [servername].For          | トールしているユーザの                     | パスワードがパブリッシャ サー                  |
| details, review the log file [Z].   | ユーザ名またはパスワード、                   | バとサブスクライバ サーバとで                  |
|                                     | あるいはその両方が、パブ                    | 一致していることを確認します。                  |
|                                     | リッシャ データベース サー                  |                                  |
|                                     | バのユーザ名およびパス                     |                                  |
|                                     | ワードと一致しません。                     |                                  |
| Because no network connectivity     | このメッセージが表示され                    | パブリッシャ データベース サー                 |
| exists or you entered the incorrect | るのは、サブスクライバのイ                   | バとサブスクライバ サーバ間の                  |
| publisher server name, the          | ンストール時に、サブスクラ                   | 接続を確認し、パブリッシャ デー                 |
| installation could not verify the   | イバとパブリッシャ データ                   | タベース サーバの正しい名前を                  |
| password of [username] against      | ベース サーバ間がネット                    | 入力したことを確認します。                    |
| the publisher [servername].For      | ワーク接続されていない場                    |                                  |
| details, review the log file [X].   | 合、または、入力したパブ                    |                                  |
|                                     | リッシャ データベース サー                  |                                  |
|                                     | バの名前が正しくない場合                    |                                  |
|                                     | です。                             |                                  |

表 6 インストール時のメッセージ (続き)

| メッセージ                                                                                                    | 原因                                                                                                    | 対応策                                                                                                    |
|----------------------------------------------------------------------------------------------------|----------------------------------------------------------------------------------------------------|----------------------------------------------------------------------------------------------------|
| Either the password of [X] does<br>not match the password on the<br>publisher [Y], or a network<br>connectivity error occurred.For<br>details, review the log file [Z].                                                                   | <ul> <li>次のいずれかの問題が発生しました。</li> <li>パブリッシャデータ<br/>ベースサーバとサブス<br/>クライバサーバとの間にネットワーク接続が確立されていない。</li> <li>Cisco CallManager をサブ<br/>スクライバサーバ上に<br/>インストールしている<br/>ユーザのユーザ名または<br/>パスワード、あるいはその両方が、パブリッシャ<br/>データベースサーバの<br/>ユーザ名およびパスワー<br/>ドと一致しない。</li> <li>入力したパブリッシャ<br/>データベースサーバの<br/>名前が正しくない。</li> </ul> | <ul> <li>次のそれぞれの作業を実行します。</li> <li>パブリッシャ データベース<br/>サーバとサブスクライバサー<br/>バとの間の接続を確認する。</li> <li>Administrator のユーザ名とパ<br/>スワードを使用してパブリッ<br/>シャデータベースサーバお<br/>よびサブスクライバサーバに<br/>Cisco CallManager をインス<br/>トールしたことを確認する。</li> <li>パブリッシャ データベース<br/>サーバの正しい名前を入力し<br/>たことを確認する。</li> </ul> |
| The private password phrase does<br>not match the private password<br>phrase on the publisher<br>[servername].For details, review<br>the log file [Y].                                                                                    | <ul> <li>サブスクライバ サーバのインストール時に、次のいずれかの問題が発生しました。</li> <li>NT サービス アカウントのパスワードが一致しない。</li> <li>入力したパブリッシャデータベース サーバの名前が正しくない。</li> <li>パブリッシュ データベースサーバとすブスクライバサーバとで、異なるプライベートパスワードフレーズを入力した。</li> </ul>                                                                                                    | <ul> <li>次のそれぞれの作業を実行します。</li> <li>サブスクライバサーバとパブリッシャデータベースサーバとの間に信頼できる接続が確立されていることを確認する。</li> <li>パブリッシャデータベースサーバの正しい名前を入力したことを確認する。</li> <li>パブリッシャデータベースサーバと同じプライベートパスワードフレーズを入力したことを確認する。</li> </ul>                                                                                 |
| The installation failed to verify<br>the Cisco CallManager version<br>that runs on the publisher database<br>server.Cancel the installation, and<br>review the log file at C:\Program<br>Files\Common Files\Cisco\Logs\<br>CCMUIInst.log. | このエラーが発生するのは、<br>サブスクライバのインス<br>トール時に、サブスクライバ<br>とパブリッシャデータベー<br>スサーバ間がネットワーク<br>接続されていない場合、また<br>は、入力したパブリッシャ<br>データベースサーバの名前<br>が正しくない場合です。                                                                                                    | パブリッシャ データベース サー<br>バとサブスクライバ データベー<br>ス サーバ間の接続を確認し、パブ<br>リッシャ データベース サーバの<br>正しい名前を入力します。                                                                                                    |

表 6 インストール時のメッセージ (続き)

| メッセージ                                   | 原因                                                                 | 対応策                                                 |
|-----------------------------------------|--------------------------------------------------------------------|-----------------------------------------------------|
| The Cisco CallManager version           | サブスクライバ データベー                                                      | パブリッシャ データベース サー                                    |
| that you are installing on this         | ス サーバにインストールし                                                      | バにインストールしたのと同じ                                      |
| subscriber does not match the           | ようとした Cisco CallManager                                            | バージョンの Cisco CallManager を                          |
| version running on the publisher        | のバージョンが、パブリッ                                                       | サブスクライバ データベース                                      |
| database server.Cancel the              | シャ データベース サーバに                                                     | サーバにインストールします。                                      |
| installation and ensure the             | インストールしたバージョ                                                       |                                                     |
| publisher is upgraded to this           | ンと異なります。                                                           |                                                     |
| Cisco CallManager version               |                                                                    |                                                     |
| before you continue.                    |                                                                    |                                                     |
| Configuration changes to the            | このメッセージは、インス                                                       | 対応策は必要ありません。                                        |
| Cisco CallManager server do not         | トール時に Cisco CallManager                                            |                                                     |
| take effect until you restart your      | の設定を変更したときに表                                                       |                                                     |
| system.Click Yes to restart the         | 示されます。                                                             |                                                     |
| computer now or No if you plan to       |                                                                    |                                                     |
| restart the computer later.             |                                                                    |                                                     |
| Cisco CallManager installation          | このメッセージは、以前イン                                                      | Yes を選択して、現在の設定値で                                   |
| detected a service control file         | ストールに失敗したことが                                                       | Cisco CallManager のインストール                           |
| from a previous failed                  | インストール プログラムに                                                      | を続行することを推奨します。                                      |
| installation. This may have             | よって検出された場合に表                                                       |                                                     |
| resulted in incorrect service           | 示されます。                                                             |                                                     |
| Startup Type settings.Click:            |                                                                    |                                                     |
| "Yes" to continue installing with       |                                                                    |                                                     |
| the current settings, "No" to reset     |                                                                    |                                                     |
| service startup types to the            |                                                                    |                                                     |
| installation program or "Canaol"        |                                                                    |                                                     |
| to avit the installation program        |                                                                    |                                                     |
| with no further action                  |                                                                    |                                                     |
|                                         |                                                                    |                                                     |
| To proceed, the installation            | これは単なる情報メッセー                                                       | OK をクリックしてインストール<br>さ体によることも世感したよ                   |
| configuration and restart the           |                                                                    | を続けすることを推奨します。                                      |
| server To continue the installation     |                                                                    |                                                     |
| with these changes and restart the      |                                                                    |                                                     |
| server now click <b>OK</b> To abort the |                                                                    |                                                     |
| installation click <b>Cancel</b>        |                                                                    |                                                     |
| LIMX dll failed to register After       | プロセフの仕式に生物した                                                       | インフトール後に出一バな正知動                                     |
| you complete the installation           | クロビスの生成に天敗した<br>か、プロセスが思常終了した                                      | インストール後にリーバを円起動                                     |
| review the log file                     | か、 $j = c \land m 異 \pi \kappa j = c c$<br>か またけ rags $vr32$ の 定行山 | したことを確応しより。 $- + \cdot - +$<br>プロンプトを実行し recover 32 |
| for the log life.                       | にエラーが発生したために                                                       | C: $dedsrut lib UMX dll b \lambda \pi l \tau$       |
|                                         | UMX dll が登録処理に失敗し                                                  | Enter キーを押します.                                      |
|                                         | ました。                                                               |                                                     |
|                                         |                                                                    | 問題が解決したことを確認するに                                     |
|                                         |                                                                    | は、このサーバの Cisco CallManager                          |
|                                         |                                                                    | Administration で新規ユーザを追                             |
|                                         |                                                                    | 加してみます。                                             |

L

| <br>メッセージ                                                                                                    | 原因                                                               | 対応策                                                                                                    |
|----------------------------------------------------------------------------------------------------|------------------------------------------------------------------|----------------------------------------------------------------------------------------------------|
| Indexing directory data did not<br>finish.After you complete the<br>installation, review the log<br>file.C:\dcdsrvr\log\DirInstallVali<br>dation.log.                                                                           | インストール時に、DC<br>Directory がそのデータの索<br>引付けを完了したかどうか<br>が確認されていません。 | インストールを続行します。イン<br>ストールの終了時に、サーバの再<br>起動を求めるプロンプトが表示さ<br>れたら、サーバを再起動します。<br>サーバの再起動後、サービス制御<br>を起動し、DC Directory Server のス<br>テータスが「 <i>started</i> 」になるのを<br>待ちます。    |
|                                                                                                    |                                                                  | これがパブリッシャ データベー<br>ス サーバであれば、<br>Cisco CallManager をサブスクライ<br>バ データベース サーバにインス<br>トールできます。                                                                             |
|                                                                                                    |                                                                  | これがサブスクライバ データ<br>ベースサーバであれば、コマンド<br>ウィンドウで dcdrepcl trigger all<br>と入力します。システムに設定さ<br>れているユーザの数にもよります<br>が、サービスが「started」の状態<br>に変わるまで、「starting」の状態が<br>長く続く場合があります。 |
| The Cisco CallManager<br>installation failed to stop <list of<br="">services&gt; service(s).Please reboot<br/>the server, manually stop the</list>                                                                              | インストール プログラムが、<br>インストール時にサービス<br>の停止に失敗しました。                    | サーバを再起動し、手動でサービ<br>スを停止した後に、<br>Cisco CallManager インストールプ<br>ログラムを再実行します。                                                                                              |
| service(s), and rerun the<br>Cisco CallManager installation<br>program.                                                                                                    |                                                                  |                                                                                                    |
| The installation encountered an<br>unknown error while trying to<br>resolve the Publisher server name<br>[X].For more information, review<br>the log file CCMInstUI.log.                                                        | パブリッシャ サーバの名前<br>解決に失敗しました。                                      | 正しいパブリッシャサーバ名を<br>入力したことを確認します。hosts<br>ファイルを確認するには、P.50の<br>「名前解決に関する問題の解決」を<br>参照してください。                                                                             |
| The installation could not resolve<br>the Publisher server name [X] to a<br>valid IP address.Verify that you<br>entered the correct publisher<br>server name, and review the log<br>file CCMInstUI.log for more<br>information. | 入力したパブリッシャ サー<br>バ名が正しくない、または<br>hosts ファイルに誤った情報<br>が含まれています。   | 正しいパブリッシャ サーバ名を<br>入力したことを確認します。hosts<br>ファイルを確認するには、P.50の<br>「名前解決に関する問題の解決」を<br>参照してください。                                                                            |
| The installation successfully<br>resolved the Publisher server<br>name [X] to IP address [Y] but<br>could not resolve the IP address<br>back to a host name.                                                                    | Cisco CallManager パブリッ<br>シャ サーバの逆引き名前解<br>決に失敗しました。             | 正しいパブリッシャサーバ名を<br>入力したことを確認します。hosts<br>ファイルを確認するには、P.50の<br>「名前解決に関する問題の解決」を<br>参照してください。                                                                             |

表 6 インストール時のメッセージ (続き)

| メッセージ                                        | 原因                                  | 対応策                |
|----------------------------------------------|-------------------------------------|--------------------|
| The installation successfully                | 入力したパブリッシャ サー                       | 正しいパブリッシャ サーバ名を    |
| resolved the Publisher server                | バ名が、正引き名前解決およ                       | 入力したことを確認します。hosts |
| name [X] to IP address [Y] and               | び逆引き名前解決の実行後                        | ファイルを確認するには、P.50の  |
| resolved the IP address back to the          | にインストール プログラム                       | 「名前解決に関する問題の解決」を   |
| host name [Z]. The resolved host             | が取得したサーバ名と一致                        | 参照してください。          |
| name does not match the server               | していません。                             |                    |
| name that you entered.                       |                                     |                    |
| Because mapped network drives                | インストール時に、サブスク                       | マッピングされているすべてのド    |
| exist on the server, the installation        | ライバ サーバとパブリッ                        | ライブの接続を解除し、システム    |
| could not verify the password of             | シャ データベース サーバと                      | を再起動してから、インストール    |
| [username] against the publisher             | でパスワードが一致してい                        | を再実行します。           |
| [servername]. Disconnect all the             | ることを確認できませんで                        |                    |
| mapped drives, reboot the system,            | した。                                 |                    |
| and rerun the installation. For              |                                     |                    |
| details, review the log file [x].            |                                     |                    |
| Because mapped network drives                | インストール時に、サブスク                       | マッピングされているすべてのド    |
| exist on the server, the installation        | ライバ サーバとパブリッ                        | ライブの接続を解除し、システム    |
| could not verify the private                 | シャ データベース サーバと                      | を再起動してから、インストール    |
| password phrase against the                  | でプライベート パスワード                       | を再実行します。           |
| publisher [servername].                      | フレーズが一致しているこ                        |                    |
| Disconnect all the mapped drives,            | とを確認できませんでした。                       |                    |
| reboot the system, and rerun the             |                                     |                    |
| installation. For details, review            |                                     |                    |
| the log file [z].                            |                                     |                    |
| The installation could not verify            | ネットワーク上でパブリッ                        | パブリッシャ サーバまたはサブ    |
| the private password phrase on the           | シャ サーバにアクセスする                       | スクライバ サーバのいずれかの    |
| publisher <server name="">, because</server> | 権限をユーザが持っていな                        | セキュリティ設定により、サブス    |
| the user does not have permission            | いため、インストール時に、                       | クライバ サーバのインストール    |
| to access the publisher server over          | パブリッシャ <server name=""></server>    | 時に、インストール プログラムが   |
| the network. For details, review             | のプライベート パスワード                       | パブリッシャ サーバのプライ     |
| the log file <log file="" name="">.</log>    | フレーズを確認できません                        | ベート パスワード フレーズを確   |
|                                              | でした。詳細については、ロ                       | 認できませんでした。         |
|                                              | グファイル <log file="" name=""> を</log> | 考えられる原因は次のとおりで     |
|                                              | 確認してください。                           | す。                 |
|                                              |                                     | - パブリッシン・ル パナセルル   |
|                                              |                                     | • ハノリツンヤリーハまにはり    |
|                                              |                                     | ストール時にドメイン内に       |
|                                              |                                     | あった。               |
|                                              |                                     | • マシントのローカルヤキュリ    |
|                                              |                                     | ティポリシー設定の中に、イ      |
|                                              |                                     | ンストール プログラムによる     |
|                                              |                                     | この操作の実行を妨害するも      |
|                                              |                                     | のがあった。             |

| メッセージ                                                                                                    | 原因                                                                                                    | 対応策                                                                                                    |
|----------------------------------------------------------------------------------------------------|----------------------------------------------------------------------------------------------------|----------------------------------------------------------------------------------------------------|
| Cisco CallManager installation<br>failed while installing Microsoft<br>SQL 2000. Review the<br>Cisco CallManager installation<br>logs to determine the cause of<br>failure.Take appropriate action<br>and reinstall both the Cisco IP<br>Telephony Operating System and<br>Cisco CallManager program.For<br>more information refer, to the<br>Cisco CallManager installation<br>documents.                                                                   | 考えられる原因は次のとお<br>りです。<br>・ ターゲットマシンがウィ<br>ルスに感染している。<br>・ Cisco Security Agent、アン<br>チウイルス ソフトウェ<br>ア、またはその他のサー<br>ドパーティ製アプリケー<br>ションがインストールさ<br>れ、実行されていた。 | Cisco CallManager のインストール<br>を再確認して、問題の原因を特定<br>します。ウィルスを除去するか、<br>または問題のソフトウェアを無効<br>化するための適切な処置を行って<br>から、Cisco IP Telephony Operating<br>System および Cisco CallManager<br>プログラムの両方を再インストー<br>ルします。                         |
| Cisco CallManager successfully<br>installed Microsoft SQL 2000 and<br>requires the server to be<br>rebooted.To continue the<br>installation, you must disable or<br>stop any anti-virus protection,<br>intrusion detection software, and<br>other third-party software, and<br>then rerun the installation<br>program.When the server reboots,<br>you must rerun the installation<br>program to continue your<br>installation.                               | アンチウイルス ソフトウェ<br>ア、侵入検知ソフトウェア、<br>またはその他のサードパー<br>ティ製アプリケーションが<br>インストールされ、実行され<br>ていました。                                                                  | <ul> <li>インストールを続行するには、次の作業を行う必要があります。</li> <li>a. すべてのアンチウィルスソフトウェア、侵入検知ソフトウェア、その他のサードパーティ製アプリケーションを無効化または停止する。</li> <li>b. インストールプログラムを再実行する。</li> <li>c. サーバの再起動後、インストールプログラムが自動的に続行されない場合は、インストールプログラムを再実行する。</li> </ul> |
| Cisco CallManager installation<br>failed while installing Microsoft<br>SQL 2000 SP4.Review the<br>Cisco CallManager installation<br>logs to determine cause of failure,<br>take appropriate action.Download<br>Microsoft SQL 2000 service pack<br>4 (or later) from Cisco.com,<br>install it on the server, and rerun<br>the Cisco CallManager<br>installation program.For more<br>information refer, to the<br>Cisco CallManager installation<br>documents. | 考えられる原因は次のとお<br>りです。<br>・ ターゲットマシンがウィ<br>ルスに感染している。<br>・ Cisco Security Agent、アン<br>チウイルス ソフトウェ<br>ア、またはその他のサー<br>ドパーティ製アプリケー<br>ションがインストールさ<br>れ、実行されていた。 | Microsoft SQL 2000 サービス パッ<br>ク 4(またはそれ以降)を Cisco.com<br>からダウンロードして、サーバに<br>インストールし、次に<br>Cisco CallManager インストールプ<br>ログラムを再実行します。                                                                                          |

| ネッヤーン  原内  文応策                                                                                                    | F                                   |
|----------------------------------------------------------------------------------------------------|-------------------------------------|
| Ciesa CallManagar avagasafully ZV TH (1) ZV Z L H                                                                                                    |                                     |
| installed Microsoft SOL 2000                                                                                                    | 、トールを続けりるには、次                       |
| SP2 A and requires the server to be またけるの他の中、じゃ                                                                                                    | を行う必要がめります。                         |
| repeated To continue the $= \sqrt{2} \sqrt{2} \sqrt{2}$                                                                                                    | べてのアンチウィルス ソフ                       |
| installation you must disable or インストールされ 宇行され                                                                                                    | ウェア、侵入検知ソフト                         |
| ston any antivirus protection $7 \times 7 \times 7 \times 7 \times 7 \times 7 \times 7 \times 7 \times 7 \times 7 $                                                                                                    | エア、その他のサードパー                        |
| intrusion detection software and $\forall T = T = T = T$                                                                                                    | イモアフリケーションを無                        |
| other third-party applications and                                                                                                    | れまたは停止する。                           |
| then rerun the installation                                                                                                    | ンストール プログラムを再                       |
| program When the server reboots                                                                                                    | 行する。                                |
| vou must rerun the installation <b>C.</b> サ                                                                                                    | ーバの再起動後、インス                         |
| program to continue your                                                                                                    | ールプログラムが自動的に                        |
| installation The installation                                                                                                    | 行されない場合は、インス                        |
| program automatically reboots the                                                                                                    | ールフロクフムを再美行す                        |
| server and the installation will                                                                                                    | 0                                   |
| continue.                                                                                                    |                                     |
| Cisco CallManager could not two b 7 / w b 7 / w b 7 / | CallManagar Odizz built             |
| install the Microsoft MDAC アウトである 1800 秒が怒渦 に影響                                                                                                    | Samvianager のインストール                 |
| Hotfix MS04-003 at this time しました                                                                                                    | F(x, 0) よ $C(x, 1)$ 人               |
| $\begin{bmatrix} 1 & 0 & 0 & 0 & 0 & 0 & 0 & 0 & 0 & 0 &$                                                                                                    | の称了後に、取利の CISCO                     |
| When the installation has 道田 道田                                                                                                    | grade Service Release 2 丹反<br>てください |
| finished, please reapply the latest                                                                                                    |                                     |
| Cisco OS Upgrade Service                                                                                                    |                                     |
| Release.                                                                                                    |                                     |
| For more information refer to the                                                                                                    |                                     |
| Cisco CallManager installation                                                                                                    |                                     |
| documents                                                                                                    |                                     |
| Cisco CallManager could not Microsoft SQL Hotfix MS03-031 Cisco (                                                                                                    | CallManager のインストール                 |
| install the Microsoft SQL 2000 のインストールに失敗しま に影響                                                                                                    | いためりません。インストー                       |
| Hotfix MS03-031.<br>した。Cisco CSA またはアン ルの終                                                                                                    | 冬了後、Cisco CSA またはア                  |
| チウィルス ソフトウェアが ンチウ                                                                                                    | フィルス ソフトウェアを無                       |
| When the installation has インストールされ、実行され 効にし                                                                                                    | 、 cisco.com から SOL 2000             |
| timished, download the SQL 2000<br>ていた可能性があります。 Hotfix                                                                                                    | MS03-031 をダウンロード                    |
| Hottix MS03-031 from<br>し、手                                                                                                    | 動でインストールします。                        |
| cisco.com, and manually install it. ホット                                                                                                    | ・フィックスのインストール                       |
| For more information refer to the 後、C                                                                                                    | isco CSA およびアンチウィ                   |
| Cisco CallManager installation ルスン                                                                                                    | ソフトウェアを再度有効に                        |
| documents できま                                                                                                    | す。                                  |
|                                                                                                    | $V$ MS02 021 ave $^{1+}$            |
| SQL2K                                                                                                    | X-IVIOUS-USI.exe /L                 |
| nup.//v                                                                                                    | www.cisco.com/cgi-om/adico          |
|                                                                                                    |                                     |

| メッセージ                                | 原因           | 対応策                       |
|--------------------------------------|--------------|---------------------------|
| The installation program detected    | サーバが最小メモリ要件を | インストールは続行できますが、           |
| an insufficient amount of memory     | 満たしていません。    | システムの問題を避けるために、           |
| for this version of                  |              | インストール後にこのサーバのメ           |
| Cisco CallManager to function        |              | モリを1GB以上に増やすことを           |
| properly on this server. You may     |              | 推奨します。                    |
| continue installing this version on  |              |                           |
| a subscriber server, but you must    |              |                           |
| increase the amount of memory        |              |                           |
| on this server to a minimum of 1     |              |                           |
| GB after the installation to avoid   |              |                           |
| any system problems.                 |              |                           |
| The installation program detected    | サーバが最小メモリ要件を | Cisco CallManager をインストール |
| an insufficient amount of memory     | 満たしていません。    | する前に、このサーバのメモリを           |
| for this version of                  |              | 1 GB 以上に増やしてください。         |
| Cisco CallManager to function        |              |                           |
| properly on this server.Please       |              |                           |
| increase the amount of memory        |              |                           |
| you have on this server to a         |              |                           |
| minimum of 1 GB before you           |              |                           |
| install this version of the program. |              |                           |

# 名前解決に関する問題の解決

Cisco CallManager では、NetBIOS および IP の名前解決が必要です。WINS(NetBIOS)または DNS (IP)の設定を誤ると、サービス停止につながる可能性があります。

名前解決の問題を解決するには、ネットワーク管理者に問い合せ、ネットワーク全体における NetBIOS および IP の名前解決を確認します。確認する内容は、ローカルデバイスの IP 設定、ロー カルデバイスの名前解決(LMHOSTS および HOSTS)、ネットワークベースの名前解決システム (WINS および DNS)、および DHCP システムです。

(注)

ローカル ベースまたはネットワーク ベースのいずれか一方の名前解決を使用することを推奨しま す。両方を同時に使用しないでください。

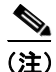

ローカルの名前解決を使用し、いずれかのサーバの IP アドレスを変更する場合、ネットワーク内 で影響を受けるすべてのサーバの LMHOSTS ファイルおよび HOSTS ファイルを適宜更新する必要 があります。変更内容を有効にするには、影響を受けるサーバをすべて再起動するか、ステップ4 の作業を実行します。

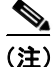

ネットワーク ベースの名前解決を使用し、いずれかのサーバの IP アドレスを変更する場合は、 WINS および DNS (RARP を含む)システムを更新する必要があります。変更内容を有効にするに は、影響を受けるサーバをすべて再起動するか、ステップ4の作業を実行します。

#### 手順

- **ステップ1** *ipconfig /all* コマンドおよび *hostname* コマンドをクラスタ内の各サーバで実行して、各サーバの IP アドレス、ホスト名、および DNS サフィックスを取得します。
- ステップ2 クラスタ内のすべてのサーバの名前と IP アドレスを、各サーバの hosts ファイルに入力します。 hosts ファイルは、 c:\winnt\system32\drivers\etc にあります。

次の例は、hosts ファイルを示しています。cml はホスト名を表し、mydomain.com は デフォルトの DNS サフィックスまたは接続固有の DNS サフィックスを表します。これらは、ipconfig /all コマン ド出力から取得されます。

127.0.0.1 localhost 1.3.5.9 cm1 cm1.mydomain.com 1.2.4.8 cm2 cm2.mydomain.com

ステップ3 クラスタ内のすべてのサーバの名前と IP アドレスを、各サーバの Imhosts ファイルに入力します。 Imhosts ファイルは、c:\winnt\system32\drivers\etc にあります。

次の例は、Imhosts ファイルを示しています。cml はホスト名を表します。

1.3.5.9 cm1 #PRE 1.2.4.8 cm2 #PRE

ステップ4 変更内容を有効にするには、次のコマンドを各サーバで実行します。

ipconfig /flushdns nbtstat -R

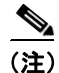

このコマンドで、「R」は大文字と小文字が区別されるので注意してください。

- ステップ5 次の手順に従って、変更内容が正常にロードされたことを確認します。
  - **a.** *nbtstat -c* の出力を確認します。

クラスタにある他のすべてのサーバ名が、life(キャッシュの寿命)-1 と共に表示されています。これらの名前は複数回表示されます。

次の例は、nbtstat-cコマンドの出力を示しています。

| Name |      | Туре   | Host Address | Life [sec] |
|------|------|--------|--------------|------------|
| CM2  | <03> | UNIQUE | 1.3.5.9      | -1         |
| CM2  | <00> | UNIQUE | 1.3.5.9      | -1         |
| CM2  | <20> | UNIQUE | 1.3.5.9      | -1         |
| CM1  | <03> | UNIQUE | 1.2.4.8      | -1         |
| CM1  | <00> | UNIQUE | 1.2.4.8      | -1         |
| CM1  | <20> | UNIQUE | 1.2.4.8      | -1         |

b. ipconfig /displaydnsの出力を確認します。クラスタ内のすべてのサーバで、正引きエントリおよび逆引きエントリが少なくとも1つずつ必要です。次の例では、サーバごとに正引きエントリと逆引きエントリが2つずつあります。

#### 正引きエントリ

cm1.mydomain.com.

| Record Name : cml.mydomain.com                                                                         |  |
|----------------------------------------------------------------------------------------------------|--|
| Record Type : 1                                                                                        |  |
| Time To Live : 30682708                                                                                |  |
| Data Length : 4                                                                                        |  |
| Section : Answer                                                                                       |  |
| A (Host) Record :                                                                                      |  |
| > 1.2.4.8                                                                                              |  |
| cm1.                                                                                                   |  |
|                                                                                                    |  |
| Record Name : cm1                                                                                      |  |
|                                                                                                    |  |
| Record Type : 1                                                                                        |  |
| Record Type : 1<br>Time To Live : 30682708                                                             |  |
| Record Type : 1<br>Time To Live : 30682708<br>Data Length : 4                                          |  |
| Record Type : 1<br>Time To Live : 30682708<br>Data Length : 4<br>Section : Answer                      |  |
| Record Type : 1<br>Time To Live : 30682708<br>Data Length : 4<br>Section : Answer<br>A (Host) Record : |  |

#### 逆引きエントリ

8.4.2.1.in-addr.arpa.

cm1.mydomain.com

I

# Restrict CD-ROM Access to Locally Logged-On User Only セキュリ ティ ポリシーの無効化

ローカル セキュリティ ポリシーの「Restrict CD-ROM access to locally logged-on user only」が有効で す、という意味のメッセージが表示された場合は、その設定を無効にしてサーバを再起動した後に、 Cisco CallManager のインストールを再実行する必要があります。このセキュリティ ポリシーを無効 にするには、次の手順を実行します。

#### 手順

I

- ステップ1 Start > Programs > Administrative Tools > Local Security Policy の順に選択して、Local Security Policy ユーティリティを起動します。
- ステップ2 左側のペインで、Local Policies フォルダを展開し、Security Options フォルダを選択します。
- **ステップ3** 右側のペインで、Restrict CD-ROM access to locally logged-on user only ポリシーを選択し、Enter キーを押します。

Local Security Policy ダイアログボックスが表示されます。

- ステップ4 Disabled オプションボタンを選択し、OK をクリックします。
- ステップ5 Local Security Policy ユーティリティを終了します。
- **ステップ6** サーバを再起動します。
- ステップ7 Cisco CallManager のインストールを再実行します。

# 技術情報の入手方法

シスコの製品マニュアルやその他の資料は、Cisco.com でご利用いただけます。また、テクニカル サポートおよびその他のリソースを、さまざまな方法で入手することができます。ここでは、シス コ製品に関する技術情報を入手する方法について説明します。

# Cisco.com

マニュアルの最新版は、次の URL で参照できます。

http://www.cisco.com/techsupport

シスコの Web サイトには、次の URL からアクセスしてください。

http://www.cisco.com

各国のシスコ Web サイトには、次の URL からアクセスできます。

http://www.cisco.com/public/countries\_languages.shtml

シスコ製品の最新資料の日本語版は、次の URL からアクセスしてください。

http://www.cisco.com/jp

このマニュアルには、日本語化されたマニュアル名と英語版 URL が併記された箇所があります。日本語版マニュアルを参照する場合は、次の URL にアクセスしてください。

http://www.cisco.com/japanese/warp/public/3/jp/service/manual\_j/index\_ipt\_ucm.shtml

### Product Documentation DVD(英語版)

Product Documentation DVD は、技術情報を包含する製品マニュアルをポータブルなメディアに格納 した、包括的なライブラリです。この DVD を使用することにより、シスコ製の各ハードウェアや ソフトウェアのインストール、コンフィギュレーション、およびコマンドに関する複数のバージョ ンのマニュアルにアクセスできます。また、この DVD を使用すると、シスコの Web サイトで参照 できるのと同じ HTML マニュアルに、インターネットに接続せずにアクセスできます。一部の製品 については、PDF 版のマニュアルもご利用いただけます。

Product Documentation DVD は、1 回単位で入手することも、または定期購読することもできます。 Cisco.com 登録ユーザ (Cisco Direct Customers) の場合、次の URL の Cisco Marketplace から Product Documentation DVD (Product Number DOC-DOCDVD= または DOC-DOCDVD=SUB)を発注できます。

http://www.cisco.com/go/marketplace/

# マニュアルの発注方法(英語版)

Cisco.com 登録ユーザの場合、Cisco Marketplace の Product Documentation Store からシスコ製品の英 文マニュアルを発注できます。次の URL にアクセスしてください。

http://www.cisco.com/go/marketplace/

Cisco.com に登録されていない場合、製品を購入された代理店へお問い合せください。

# シスコシステムズマニュアルセンター

シスコシステムズマニュアルセンターでは、シスコ製品の日本語マニュアルの最新版を PDF 形式で 公開しています。また、日本語マニュアル、および日本語マニュアル CD-ROM もオンラインで発 注可能です。ご希望の方は、次の URL にアクセスしてください。

#### http://www2.hipri.com/cisco/

また、シスコシステムズマニュアルセンターでは、日本語マニュアル中の誤記、誤植に関するコメントをお受けしています。次の URL の「製品マニュアル内容不良報告」をクリックすると、コメント入力画面が表示されます。

#### http://www2.hipri.com/cisco/

なお、技術内容に関するお問い合せは、この Web サイトではお受けできませんので、製品を購入 された各代理店へお問い合せください。

# シスコ製品のセキュリティの概要

シスコでは、オンラインの Security Vulnerability Policy ポータル (英文のみ)を無料で提供していま す。次の URL にアクセスしてください。

http://www.cisco.com/en/US/products/products\_security\_vulnerability\_policy.html

このサイトには、次の操作方法に関する情報があります。

- シスコ製品のセキュリティ脆弱性を報告する。
- シスコ製品に伴うセキュリティ事象についてサポートを受ける。
- シスコからセキュリティ情報を受け取るための登録をする。

シスコ製品に関するセキュリティの勧告、注意事項、および回答の最新のリストには、次の URL からアクセスできます。

http://www.cisco.com/go/psirt

セキュリティの勧告、注意事項、および回答がアップデートされた時点でリアルタイムに確認する には、Product Security Incident Response Team Really Simple Syndication (PSIRT RSS) フィードに登録してください。PSIRT RSS フィードに登録する方法については、次の URL を参照してください。

http://www.cisco.com/en/US/products/products\_psirt\_rss\_feed.html

### シスコ製品のセキュリティ問題の報告

シスコでは、セキュアな製品を提供すべく全力を尽くしています。製品のリリース前には内部でテストを行い、すべての脆弱性を早急に修正するよう努力しています。シスコ製品に脆弱性が見つかった場合は、PSIRTにご連絡ください。

• 緊急の場合のみ: security-alert@cisco.com (英語のみ)

緊急とは、システムがアクティブな攻撃を受けている場合、または至急の対応を要する重大な セキュリティ上の脆弱性が報告されている場合を指します。これに該当しない場合はすべて、 緊急でないと見なされます。

• 緊急でない場合:psirt@cisco.com (英語のみ)

緊急の場合は、電話で PSIRT に連絡することもできます。

- 1877228-7302 (英語のみ)
- 1 408 525-6532 (英語のみ)

シスコに機密情報をお送りいただく際には、PGP (Pretty Good Privacy) または互換製品 (たとえば、GnuPG) を使用して、暗号化することをお勧めします。PSIRT は、PGP バージョン 2.x から 9.x によって暗号化された情報に対応しています。

無効になった、または有効期限が切れた暗号鍵は、絶対に使用しないでください。PSIRT に連絡する際に使用する正しい公開鍵には、Security Vulnerability Policy ページの Contact Summary セクションからリンクできます。次の URL にアクセスしてください。

http://www.cisco.com/en/US/products/products\_security\_vulnerability\_policy.html

このページ上のリンクからは、現在使用されている最新の PGP 鍵の ID にアクセスできます。

PGP を持っていない、または使用していない場合は、機密情報を送信する前に前述のメールアドレスまたは電話番号で PSIRT に問い合せ、他のデータ暗号化方法を確認してください。

# テクニカル サポート

Cisco Technical Support では、24 時間テクニカル サポートを提供しています。Cisco.com の Cisco Technical Support & Documentation Web サイトでは、多数のサポート リソースをオンラインで提供 しています。また、シスコと正式なサービス契約を交わしているお客様には、Cisco Technical Assistance Center (TAC) のエンジニアが電話でのサポートにも対応します。シスコと正式なサービ ス契約を交わしていない場合は、代理店にお問い合せください。

# Cisco Technical Support & Documentation Web サイト

Cisco Technical Support & Documentation Web サイトでは、シスコ製品やシスコの技術に関するトラ ブルシューティングにお役立ていただけるように、オンラインでマニュアルやツールを提供してい ます。この Web サイトは、24 時間、いつでも利用可能です。URL は次のとおりです。

http://www.cisco.com/techsupport

Cisco Technical Support & Documentation Web サイトのツールにアクセスするには、Cisco.com のユー ザ ID とパスワードが必要です。サービス契約が有効で、ユーザ ID またはパスワードを取得してい ない場合は、次の URL にアクセスして登録手続きを行ってください。

http://tools.cisco.com/RPF/register/register.do

(注)

Web または電話でサービス リクエストを発行する前に、Cisco Product Identification (CPI) ツールを 使用して製品のシリアル番号を確認してください。CPI ツールには、Cisco Technical Support & Documentation Web サイトから、Documentation & Tools の下の Tools & Resources リンクをクリック するとアクセスできます。アルファベット順の索引ドロップダウン リストから Cisco Product Identification Tool を選択するか、Alerts & RMAs の下の Cisco Product Identification Tool リンクを クリックします。CPI ツールには、3 つの検索オプションがあります。製品 ID またはモデル名によ る検索、ツリー表示による検索、show コマンド出力のコピーアンドペーストによる特定製品の検 索です。検索結果では、製品が図示され、シリアル番号ラベルの位置が強調表示されます。ご使用 の製品でシリアル番号ラベルを確認し、その情報を記録してからサービス コールをかけてくださ い。

# Japan TAC Web サイト

Japan TAC Web サイトでは、利用頻度の高い TAC Web サイト(http://www.cisco.com/tac)のドキュ メントを日本語で提供しています。Japan TAC Web サイトには、次の URL からアクセスしてくだ さい。

#### http://www.cisco.com/jp/go/tac

サポート契約を結んでいない方は、「ゲスト」としてご登録いただくだけで、Japan TAC Web サイトのドキュメントにアクセスできます。Japan TAC Web サイトにアクセスするには、Cisco.com のログイン ID とパスワードが必要です。ログイン ID とパスワードを取得していない場合は、次のURL にアクセスして登録手続きを行ってください。

http://www.cisco.com/jp/register

# サービス リクエストの発行

オンラインの TAC Service Request Tool を使用すると、S3 と S4 のサービス リクエストを短時間で オープンできます(S3:ネットワークに軽微な障害が発生した、S4:製品情報が必要である)。状 況を入力すると、その状況を解決するための推奨手段が検索されます。これらの推奨手段で問題を 解決できない場合は、シスコのエンジニアが対応します。TAC Service Request Tool には、次の URL からアクセスできます。

http://www.cisco.com/techsupport/servicerequest

S1 または S2 のサービス リクエストの場合、またはインターネットにアクセスできない場合は、 Cisco TAC に電話でお問い合せください (S1:ネットワークがダウンした、S2:ネットワークの機 能が著しく低下した)。S1 および S2 のサービス リクエストには、シスコのエンジニアがすぐに割 り当てられ、業務を円滑に継続できるようにサポートします。

Cisco TAC の連絡先については、次の URL を参照してください。

http://www.cisco.com/techsupport/contacts

# サービス リクエストのシビラティの定義

シスコでは、報告されるサービスリクエストを標準化するために、シビラティを定義しています。

シビラティ1(S1):既存のネットワークがダウンした状態か、業務に致命的な損害が発生した場合。お客様およびシスコが、24時間体制でこの問題を解決する必要があると判断した場合。

シビラティ2(S2):既存のネットワーク動作が著しく低下したか、シスコ製品が十分に機能しない ため、業務に重大な影響を及ぼした場合。お客様およびシスコが、通常の業務中の全時間を費やし て、この問題を解決する必要があると判断した場合。

シビラティ3(S3):ネットワークの動作パフォーマンスが低下しているが、ほとんどの業務運用は 継続できる場合。お客様およびシスコが、業務時間中にサービスを十分なレベルにまで復旧させる 必要があると判断した場合。

シビラティ4(S4):シスコ製品の機能、インストレーション、コンフィギュレーションについて、 情報または支援が必要な場合。業務の運用には、ほとんど影響がありません。

# その他の資料および情報の入手方法

シスコの製品、テクノロジー、およびネットワーク ソリューションに関する情報について、さまざ まな資料をオンラインおよび印刷物で入手できます。

 『Cisco Product Quick Reference Guide』は手軽でコンパクトな参照ツールです。チャネルパート ナー経由で販売される多くのシスコ製品に関する簡単な製品概要、主要な機能、サンプル部品 番号、および簡単な技術仕様を記載しています。年2回の更新の際には、シスコの最新情報が 収録されます。『Cisco Product Quick Reference Guide』の注文方法および詳細については、次の URL にアクセスしてください。

http://www.cisco.com/go/guide

- Cisco Marketplace では、シスコの書籍やリファレンスガイド、マニュアル、ロゴ製品を数多く 提供しています。購入を希望される場合は、次の URL にアクセスしてください。 http://www.cisco.com/go/marketplace/
- Cisco Press では、ネットワーキング全般、トレーニング、および認定資格に関する書籍を広範囲にわたって出版しています。これらの出版物は、初級者にも上級者にも役立ちます。Cisco Press の最新の出版物やその他の情報を調べるには、次の URL から Cisco Press にアクセスしてください。

http://www.ciscopress.com

『Packet』はシスコシステムズが発行する技術者向けの雑誌で、インターネットやネットワーキングへの投資を効果的に活用するために役立ちます。本誌は季刊誌として発行され、業界の最先端トレンド、最新テクノロジー、シスコ製品やソリューション情報が記載されています。また、ネットワーク構成およびトラブルシューティングに関するヒント、コンフィギュレーション例、カスタマーケーススタディ、認定情報とトレーニング情報、および充実したオンラインサービスへのリンクの内容が含まれます。『Packet』には、次の URL からアクセスしてください。

http://www.cisco.com/packet

日本語版『Packet』は、米国版『Packet』と日本版のオリジナル記事で構成されています。日本 語版『Packet』には、次の URL からアクセスしてください。

http://www.cisco.com/japanese/warp/public/3/jp/news/packet/

『iQ Magazine』はシスコシステムズの季刊誌で、成長企業が収益を上げ、業務を効率化し、サービスを拡大するためには技術をどのように利用したらよいかを学べるように構成されています。本誌では、実例とビジネス戦略を挙げて、成長企業が直面する問題とそれを解決するための技術を紹介し、読者が技術への投資に関して適切な決定を下せるよう配慮しています。『iQ Magazine』には、次の URL からアクセスしてください。

http://www.cisco.com/go/iqmagazine

デジタル版には、次の URL からアクセスできます。

http://ciscoiq.texterity.com/ciscoiq/sample/

 『Internet Protocol Journal』はシスコシステムズの季刊誌で、パブリック / プライベートなイン ターネットとイントラネットを設計、開発、および運用するエンジニアリングのプロフェッ ショナルを対象としています。『Internet Protocol Journal』には、次の URL からアクセスしてく ださい。

http://www.cisco.com/ipj

シスコシステムズが提供するネットワーキング製品、および各種のカスタマー サポート サービスは、次の URL から入手できます。

http://www.cisco.com/en/US/products/index.html

Networking Professionals Connection は対話形式のWebサイトです。このサイトでは、ネットワーキング製品やテクノロジーに関する質問、提案、および情報をネットワーキング担当者がシスコの専門家や他のネットワーキング担当者と共有できます。次のURLにアクセスしてディスカッションに参加してください。

http://www.cisco.com/discuss/networking

シスコは、国際的なレベルのネットワーク関連トレーニングを実施しています。最新情報については、次のURLからアクセスしてください。

http://www.cisco.com/en/US/learning/index.html

このマニュアルまたは Web サイトで言及されているその他の商標はすべて、それぞれの所有者のものです。「パートナー」という語の使用は、シスコと他社の提携関係を意味するものではありません。(0502R)

Copyright © 2006 Cisco Systems, Inc. All rights reserved..

お問い合わせは、購入された各代理店へご連絡ください。

CCCSP、CCVP、Cisco Square Bridge のロゴ、Follow Me Browsing、および StackWise は、Cisco Systems, Inc.の商標です。Changing the Way We Work, Live, Play, and Learn および iQuick Study は、Cisco Systems, Inc. のサービスマークです。Access Registrar、Aironet、ASIST、BPX、Catalyst、CCDA、CCDP、CCIE、CCIP、CCNA、CCNP、Cisco、Cisco Certified Internetwork Expert のロゴ、Cisco IOS、Cisco Press、Cisco Systems、Cisco Systems Capital、Cisco Systems のロゴ、Cisco Unity, Empowering the Internet Generation、Enterprise/Solver、EtherChannel、EtherFast、EtherSwitch、Fast Step、FormShare、GigaDrive、GigaStack、HomeLink、Internet Quotient、IOS、IP/TV、iQ Expertise、iQ のロゴ、iQ Net Readiness Scorecard、LightStream、Linksys、MeetingPlace、MGX、Networkers のロゴ、Networking Academy、Network Registrar、*Packet*、PIX、Post-Routing、Pre-Routing、ProConnect、RateMUX、ScriptShare、SideCast、SMARTnet、StrataView Plus、TeleRouter、The Fastest Way to Increase Your Internet Quotient、および TransPath は、米国および一部の国における Cisco Systems, Inc. とその関連会社の登録商標です。

シスコシステムズでは以下のURLで最新の日本語マニュアルを公開しております。 本書とあわせてご利用ください。

Cisco.com 日本語サイト http://www.cisco.com/japanese/warp/public/3/jp/service/manual\_j/

日本語マニュアルの購入を希望される方は、以下のURLからお申し込みいただけます。

シスコシステムズマニュアルセンター http://www2.hipri.com/cisco/

上記の両サイトで、日本語マニュアルの記述内容に関するご意見もお受けいたしますので、 どうぞご利用ください。

なお、技術内容に関するご質問は、製品を購入された各代理店へお問い合せください。

<u>Cisco CallManager Release 4.2(1) インストレーション ガイド</u>

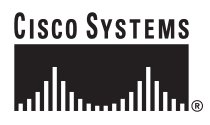

 シスコシステムズ株式会社 URL:http://www.cisco.com/jp/
 問合せ URL:http://www.cisco.com/jp/service/contactcenter/
 〒 107-0052 東京都港区赤坂 2-14-27 国際新赤坂ビル東館 TEL.03-5549-6500 FAX.03-5549-6501